# Citrix: Medication Reconciliation

#### **Accessing Outpatient Medication Reconciliation**

1. Select Home Medication Section within Ambulatory Workflow.

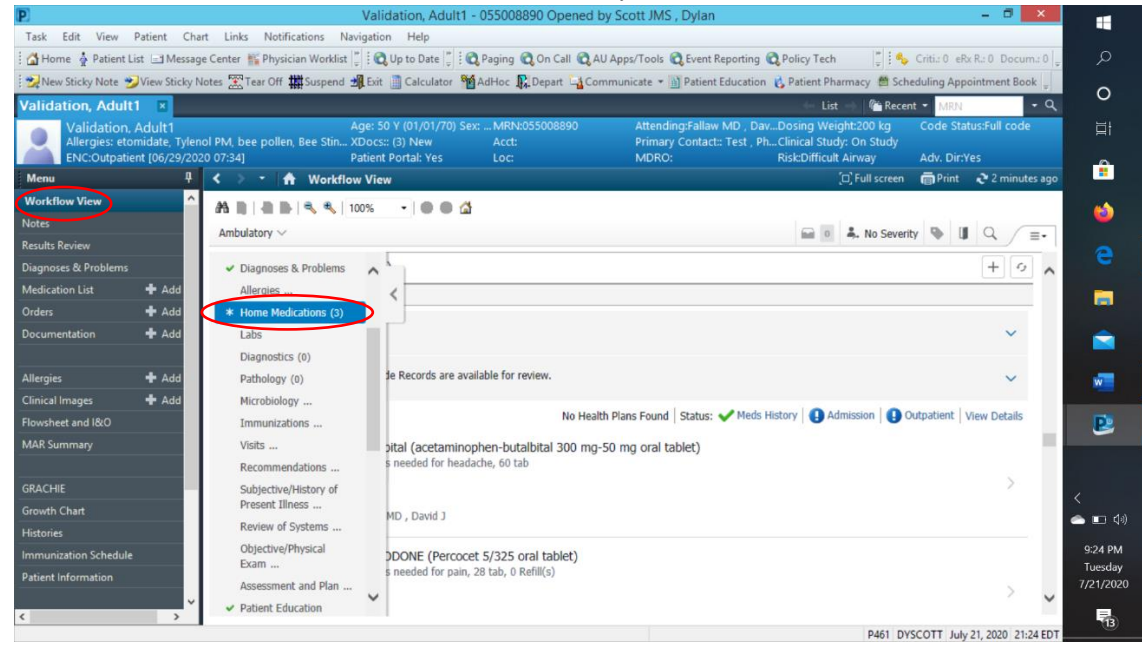

#### 2. Take Note of Home Medications Title and Status Bars.

| Validation, Adult1 - 055008890 Opened by Scott JMS , Dylan                                                                                                    |                                                   |               | – 🗖 🗙              |                      |
|----------------------------------------------------------------------------------------------------|---------------------------------------------------|---------------|--------------------|----------------------|
| Task Edit View Patient Chart Links Notifications Navigation Help                                                                                                    |                                                   |               |                    |                      |
| 📸 Home 🛓 Patient List 🖃 Message Center 🎬 Physician Worklist 🌷 🔯 Qu to Date 💭 🗟 Qaging 🕲 On Call 🖏 AU Apps/Tools 🕲 Event Reporting 🕲 Policy To                                                                                                    | lech 🏢 🤤                                          | Criti.: 0 eRa | R.: 0 Docum.: 0    | م<br>ر               |
| 👷 New Sticky Note 💅 View Sticky Notes 🛣 Tear Off 🇰 Suspend 🕮 Exit 🏢 Calculator i MadHoc 🤱 Depart 🖓 Communicate 👻 📓 Patient Education 🔥 Patient                                                                                                    | t Pharmacy 🛗 Sch                                  | eduling Appo  | ointment Book 🖉    |                      |
| Validation, Adult1 🛛                                                                                                    | List 🔿 🛛 🍘 Rece                                   | nt 🔹 MRN      | - Q                | 0                    |
| Validation, Adult1 Age: 50 Y (01/01/70) Sex:MRN:055008890 Attending:Fallaw MD , DavDosing 1<br>Altergies: etomidate, Tylenol PM, bee pollen, Bee Stin XDocs:: (3) New Acct: Primary Contact: Test, PhClinical<br>ENC:Outpatient (06/29/2020 07:34) Patient Portata Yes Loc: MDRO: Riskoff | Weight:200 kg<br>Study: On Study<br>ficult Airway | Code Stat     | us:Full code<br>es | ⊒ <del>i</del>       |
| Menu 🤱 🕻 👌 🗧 🏦 Workflow View                                                                                                    | (□) Full screen                                   | 🗐 Print       | € 9 minutes ago    | - <b>-</b>           |
| Workflow View                                                                                                    |                                                   |               |                    | -                    |
| Notes Ambulatory X                                                                                                    | a 💄 Na Caucar                                     |               |                    |                      |
| Results Review Literations of Providential                                                                                                    | e in Seven                                        | ity — up      | ~ =•               |                      |
| Diagnoses & Problems                                                                                                    |                                                   |               | ^                  | -                    |
| Medication List + Add Home Medications )                                                                                                    |                                                   |               | + 9                | -                    |
| Orders + Add All Visits                                                                                                    |                                                   |               |                    |                      |
| Documentation + Add                                                                                                    |                                                   |               | ~                  |                      |
| Allergies 🕂 Add                                                                                                    |                                                   |               |                    | w                    |
| Clinical Images + Add Outside Records. Outside Records are available for review.                                                                                                    |                                                   |               | ~                  | _                    |
| Flowsheet and I&O                                                                                                    |                                                   | _             |                    | P                    |
| MAR Summary No Health Plans Found Status: V Meds History                                                                                                    |                                                   | Sutpatient by | lew Details        | -                    |
| acetaminophen-butalbital (acetaminophen-butalbital 300 mg-50 mg oral tablet)     1 tab, PO, Q4HR, PRN: as needed for headache, 60 tab                                                                                                    |                                                   |               |                    | <                    |
| Grouth Compliance:                                                                                                    |                                                   |               | >                  | <                    |
| Supply Remaining: Histories Bestonesible Provider: Fallaw MD, David 1                                                                                                    |                                                   |               |                    | 📥 🗔 🖓                |
| Immunization Schedule                                                                                                    |                                                   |               |                    | 9:31 PM              |
| Patient Information 1 tab, PO, Q4HR, PRN: as needed for pain, 28 tab, 0 Refill(s)                                                                                                    |                                                   |               |                    | Tuesday<br>7/21/2020 |
| Compliance:                                                                                                    |                                                   |               | > ~                | E.                   |
|                                                                                                    | P461 DY                                           | SCOTT July    | 21, 2020 21:31 EDT | 13                   |

The home medication tab will take you to a medication list. The other status tabs will take you to their respective pages. The blue exclamation points next to the status tabs indicate a task needs to be complete. It

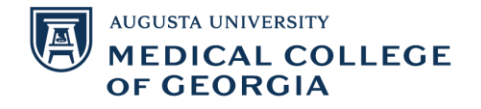

should be stated that med history is typically a nursing tab, but it must be completed before the others can be accessed. The outside record tab can be used to add previous patient medication lists to their med history.

#### **Completing Med History**

 In the med history tab, you can indicate a patient has no known medications or if the information is unknown. To add a medication, you can click the add/blue plus sign.

|                                           |                                            |                            | D                                                                           | ocument Medication b               | iy Hx                                                  |                                                                                      | - 🗇 🗙                 |
|-------------------------------------------|--------------------------------------------|----------------------------|-----------------------------------------------------------------------------|------------------------------------|--------------------------------------------------------|--------------------------------------------------------------------------------------|-----------------------|
| Validation, Adult<br>Allergies: etomidate | 1<br>, Tylenol PM, bee p<br>29/2020 07:341 | ollen, Bee Stin            | Age: 50 Y (01/01/70) S<br>XDocs:: (3) New<br>Patient Portal: Yes            | ex: MRN:055008890<br>Acct:<br>Loc: | Attending:Fallaw MD<br>Primary Contact:: Test<br>MDRO: | , DavDosing Weight:200 kg<br>t , PhClinical Study: On Study<br>Risk:Difficult Airway | Code Status:Full code |
| Id Line External Rx History               | Medication     No Kno                      | History<br>wn Home Medical | ions Unable To Ob                                                           | tain Information Use L             | ast Compliance                                         | Reconciliation St                                                                    | Adv. Dirites          |
| Cument Medication by H                    |                                            |                            |                                                                             |                                    |                                                        |                                                                                      |                       |
| Order Name                                | Status Det                                 | ails                       |                                                                             | Last Dose D                        | ate/Time Information Source                            | Complian Compliance Com                                                              | ments                 |
|                                           |                                            |                            | V Last Documer                                                              | ited On 7/1/2020 14:34 ED          | T (Okashah JMS , Najeah)                               |                                                                                      |                       |
| Home Medications                          | TV O- U-U E-                               | - 34-6 00 7-6 0            | D. # 100 to b. Db.                                                          | ALL MA                             | Detiret                                                | Tables As                                                                            |                       |
| CLANZapine (ZyPK                          | EX On Hold, 5 m                            | g 2 tab, PO, Tab, t        | very Day, # 180 tab, Phai                                                   | macy: AU Me                        | Patient                                                | Taking As                                                                            |                       |
| potassium chioride                        | (p On Hold, 10,                            | PO, Every Day, # 5         | mL, Pharmacy: AU Medi                                                       | cal Center E                       |                                                        |                                                                                      |                       |
| Calcium citrate (calc                     | iu On Hold, 250                            | mg i tab, PO, BID          | <ul> <li>I tab, Pharmacy: AU I</li> <li>DDN as presided for bood</li> </ul> | viedical Cente                     |                                                        |                                                                                      |                       |
| acetaminophen-bu                          | an Prescribed I ta                         | D, PO, Tab, Q4HK,          | From Day # 20 toh                                                           | ache, # ou tab                     |                                                        |                                                                                      |                       |
| aspinin (aspinin or m                     | G On Hold, 102                             |                            | DPN as peeded fee pain                                                      | # 20 Aph Defi                      |                                                        |                                                                                      |                       |
| acetaminophen-oxy                         | C Prescribed 1 ta                          | D, PO, Tab, Q4HK,          | Privas needed for pain,                                                     | # 20 tab, ren                      |                                                        |                                                                                      |                       |
| amLODIPIne (amLO                          | UI Documen 5 m                             | g 2 tab, PO, Tab, t        | very Day, # 30 tab, Print                                                   | DEA Number                         |                                                        |                                                                                      |                       |
| d Outpatient                              |                                            |                            |                                                                             | 14 12 00 507                       |                                                        |                                                                                      |                       |
|                                           |                                            |                            |                                                                             |                                    |                                                        |                                                                                      |                       |
|                                           |                                            |                            |                                                                             |                                    |                                                        |                                                                                      |                       |
|                                           |                                            |                            |                                                                             |                                    |                                                        |                                                                                      |                       |
|                                           |                                            |                            |                                                                             |                                    |                                                        |                                                                                      |                       |
|                                           |                                            |                            |                                                                             |                                    |                                                        |                                                                                      |                       |
|                                           |                                            |                            |                                                                             |                                    |                                                        |                                                                                      |                       |
| E Details                                 |                                            |                            |                                                                             |                                    |                                                        |                                                                                      |                       |
| D Missing Required Details                |                                            |                            |                                                                             |                                    |                                                        |                                                                                      | Document History Done |

2. Select document medication by history and search for the desired medication to add to the list.

| - |                                                                               | Valida                                       | tion, Additi - Add Older | 44 44                                                 |                            |                       |                      |
|---|-------------------------------------------------------------------------------|----------------------------------------------|--------------------------|-------------------------------------------------------|----------------------------|-----------------------|----------------------|
|   | Validation, Adult1<br>Allergies: etomidate, Tylenol PM, bee pollen, Bee Stin. | Age: 50 Y (01/01/70) Sex:<br>XDocs:: (3) New | MRN:055008890<br>Acct:   | Attending:Fallaw MD , D<br>Primary Contact:: Test , I | PhClinical Study: On Study | Code Status:Full code | م                    |
| _ | ENC:Outpatient [06/29/2020 07:34]                                             | Patient Portal: Yes                          | LOC:                     | MDRO:                                                 | Risk:Difficult Airway      | Adv. Dir:yes          | 0                    |
|   | search: I Jpe: Document Medica                                                | dications V                                  |                          |                                                       |                            |                       |                      |
| [ | A-B Common Home Meds                                                          |                                              |                          |                                                       |                            |                       |                      |
|   | C-H Common Home Meds                                                          |                                              |                          |                                                       |                            |                       | •                    |
|   | S-Z Common Home Meds                                                          |                                              |                          |                                                       |                            |                       | 6                    |
|   |                                                                               |                                              |                          |                                                       |                            |                       | е                    |
|   |                                                                               |                                              |                          |                                                       |                            |                       |                      |
|   |                                                                               |                                              |                          |                                                       |                            |                       |                      |
|   |                                                                               |                                              |                          |                                                       |                            |                       |                      |
|   |                                                                               |                                              |                          |                                                       |                            |                       | w                    |
|   |                                                                               |                                              |                          |                                                       |                            |                       | P                    |
|   |                                                                               |                                              |                          |                                                       |                            |                       |                      |
|   |                                                                               |                                              |                          |                                                       |                            |                       | ,                    |
|   |                                                                               |                                              |                          |                                                       |                            |                       |                      |
|   |                                                                               |                                              |                          |                                                       |                            |                       | 9:53 PM              |
|   |                                                                               |                                              |                          |                                                       |                            |                       | Tuesday<br>7/21/2020 |
|   |                                                                               |                                              |                          |                                                       | Validation, Adult          | 1 - 055008890 Done    | 13                   |
|   |                                                                               |                                              |                          |                                                       |                            |                       |                      |

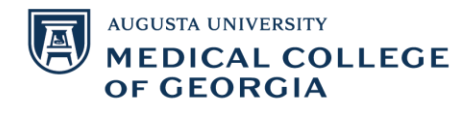

3. You can change the details of the medications in the order entry field and compliance details under the compliance tab. Finish by hitting the document history button.

| Validation, Adult<br>Alergies: etomidat<br>ENC:Outpatient (96<br>Disconstructure)<br>ment Medications by He<br>Porter Name<br>Home Medications<br>OutANZapine (JyPR)<br>ot ANXZapine (JyPR)<br>ot ANXZapine (JyPR)<br>ot | Tylenol PM, be<br>29/2020 07:34]     Medical     Status     Status     Status     C On Hold,     C Prescribed     g On Hold,     C Prescribed     D Documend                                                                                                    | A gg<br>e pollen, Bee Stin XD<br>Pat<br>tion History<br>Gnown Home Medication<br>Details<br>5 mg 2 tab, PO, Tab, Ever<br>10, PO, Every Day, # 5 mL<br>25 mg 1 tab, PO, Tab, C4HR, PRI<br>5 mg 2 tab, PO, Tab, C4HR, PRI<br>5 mg 2 tab, PO, Tab, Ever                                                                                                    | ersor (01/01/70) Se<br>ocs: (3) New<br>ient Portal: Yes<br>I Unable To Obti-<br>Vast Document<br>y Day, # 180 tab, Pharm<br>Pharmacy, AU Metic<br>Hab, Pharmacy, AU M<br>N as needed for heada<br>N as needed for pain; # 30 tab<br>y Day, # 30 tab, Print D                             | Acct:<br>Loc:<br>Loc:<br>Loc:<br>Last Dose D.<br>Last Dose D.<br>Last D.<br>Last D. | Attending Fallaw MD ,<br>Primary Contact: Test<br>MDRO:<br>ast Compliance<br>ate/Time [Information Source<br>T (Okashah JMS , Najeah)<br>Patient | UawDosing Weight200 kg<br>,PhChincia Study: On Study<br>Risk:Difficult Airway | Code Statussful code<br>Adv. Dir/Yes<br>Status<br>y • Admission • Outpatient<br>mments |
|----------------------------------------------------------------------------------------------------|----------------------------------------------------------------------------------------------------|----------------------------------------------------------------------------------------------------|----------------------------------------------------------------------------------------------------|----------------------------------------------------------------------------------------------------|----------------------------------------------------------------------------------------------------|-------------------------------------------------------------------------------|----------------------------------------------------------------------------------------|
| Hole ges to dupation (16) ENC-Outpatient (16) ENC-Outpatient (16) Important Redication by H: Import Medication by H: Important Medications Important Outpatient Important Control (16) Important Control (16)                                                                                                    |                                                                                                    | Policit, see Stitler, XO<br>Pat<br>tion History<br>Grown Home Medication<br>Details<br>5 mg 2 tab, PO, Tab, Ever<br>10, PO, Every Day, # 5 mL<br>25 mg 1 tab, PO, Tab, 24<br>1 tab, PO, Tab, 24HR, PRI<br>5 mg 2 tab, PO, Tab, Ever                                                                                                    | Usa: (2) New<br>Itent Portal: Yes<br>Is Unable To Obt:<br>✓ Last Document<br>y Day, ≠ 180 tab, Pharm<br>Pharmacy: AU Medic<br>Itab, Pharmacy: AU M<br>N as needed for heada<br>wy Day, ≠ 30 tab<br>Sa needed for pain, ‡<br>y Day, ≠ 30 tab, Print D                                     | Loc:<br>Loc Use L<br>Last Dose D.<br>Last Dose D.<br>Last D.<br>Last D.<br>Last     | AMDRO:<br>ast Compliance<br>ate/Time [Information Source<br>T (Okashah JMS , Najeah)<br>Patient                                                  | RiscDifficit Arrvay<br>RiscDifficit Arrvay                                    | Adv. DiryYes<br>Status<br>y I Admission I Outpatient                                   |
| Description     Description     Descriptin     Descriptin     Descriptin     Descriptin     Descriptin                                                                                                    | Medicat     Mo     Mo     Status      Status | tion History<br>Grown Home Medication<br>Details<br>5 mg 2 tab, PO, Tab, Ever<br>10, PO, Every Day, # 5 mL<br>250 mg 1 tab, PO, BID, # 1<br>1 tab, PO, Tab, 24HR, PRI<br>5 mg 2 tab, PO, Tab, Ever<br>5 mg 2 tab, PO, Tab, Ever                                                                                                    | v Last Document<br>v Day, ≠ 180 tab, Pharn<br>Pharmacy: AU Medic<br>tab, Pharmacy: AU Medic<br>tab, Pharmacy: AU Medic<br>tab, Pharmacy: AU Medic<br>tab, Pharmacy: AU Medic<br>tab, Pharmacy: AU Medic<br>tab, Pharmacy: AU Medic<br>Nas needed for pain, ‡<br>y Day, ≠ 30 tab, Print D | Last Dose D.<br>Last Dose D.<br>ed On 7/1/2020 14:34 ED<br>nacy: AU Me<br>al Center E<br>edical Cente<br>che, # 60 tab<br># 28 tab, Refi<br>EA Number                                                                                                    | ast Compliance<br>ate/Time  Information Source<br>T (Okashah JMS , Najeah)<br>Patient                                                            | Reconciliation S<br>Meds Histor<br>Complian Compliance Com<br>Taking As       | Status<br>y 🔁 Admission 🔮 Outpatient<br>uments                                         |
| ument Medication by H<br>Drder Name<br>Home Medications<br>OctAN2apine (ZyPR<br>optassium chloride<br>octanium citrate (cali<br>octanium citrate (cali<br>octanium c                                                                                                    | Status  Status  EX On Hold,  (p On Hold,  itu On Hold,  tal Prescribed  ng On Hold,  Prescribed  DI Documen  DD. Ordered                                                                                                    | Details<br>5 mg 2 tab, PO, Tab, Ever<br>10, PO, Every Day, # 5 mL<br>250 mg 1 tab, PO, BID, # 1<br>1 tab, PO, Tab, Q4HR, PRI<br>1 tab, PO, Tab, Q4HR, PRI<br>5 mg 2 tab, PO, Tab, Ever                                                                                                    | ✓ Last Document<br>y Day, ≠ 180 tab, Pharm<br>, Pharmacy: AU Medic<br>1 tab, Pharmacy: AU M<br>N as needed for heada<br>N as needed for pain, ≠<br>y Day, ≠ 30 tab                                                                                                    | Last Dose D.<br>Last Dose D.<br>nacy: AU Me<br>al Center E<br>edical Cente<br>che, # 60 tab<br># 80 tab<br>EA Number                                                                                                    | ate/Time  information Source<br>T (Okashah JMS , Najeah)<br>Patient                                                                              | Complian Compliance Com<br>Taking As                                          | Inments                                                                                |
| Order Name     Home Medications     Order Name     OLAV2apine (ZyPR     optassium chloride     calcium citrate (cal     cataminophen-bu     aspirin (aspirin 81 m     actaminophen-bu     am 200Pine (amLC     Outpatient     Funding Home Medica                                                                                                    | Status<br>EX On Hold,<br>(p On Hold,<br>iu On Hold,<br>g On Hold,<br>r/c Prescribed<br>DI Documen                                                                                                    | Details<br>5 mg 2 tab, PO, Tab, Ever<br>10, PO, Every Day, # 5 mL<br>250 mg 1 tab, PO, Tab, C4HR, PRI<br>1 tab, PO, Tab, C4HR, PRI<br>5 mg 2 tab, PO, Tab, EV<br>1 tab, PO, Tab, C4HR, PRI<br>5 mg 2 tab, PO, Tab, C4HR, PRI<br>5 mg 2 tab, PO, Tab, PO, Tab, C4HR, PRI<br>5 mg 2 tab, PO, Tab, PO, Tab, C4HR, PRI<br>5 mg 2 tab, PO, Tab, PO, Tab, PO, Tab, PO, Tab, PO, Tab, PO, Tab, PO, Tab, PO, Tab, PO, Tab, PO, Tab, PO, Tab, PO, Tab, PO, Tab, PO, Tab, PO, Tab, PO, Tab, PO, Tab, PO, Tab, PO, Tab, PO, Tab, PO, Tab, PO, Tab, PO, Tab, P | ✓ Last Document<br>y Day, # 180 tab, Pharm<br>, Pharmacy: AU Medic<br>1 tab, Pharmacy: AU M<br>N as needed for heada<br>N as needed for pain, #<br>y Day, # 30 tab, Print D                                                                                                    | Last Dose D.<br>red On 7/1/2020 14:34 ED<br>nacy: AU Me<br>al Center E<br>ledical Cente<br>che, # 60 tab<br>f 28 tab, Refi<br>EA Number                                                                                                    | ate/Time  information Source<br>T (Okashah JMS , Najeah)<br>Patient                                                                              | Complian Compliance Com                                                       | nments                                                                                 |
| Home Medications<br>Bo OLANZapine (ZyPR<br>b OLANZapine (ZyPR<br>c otassium chloride<br>c actaminophen-bu<br>c aspirin (aspirin 81 m<br>c aspirin (aspirin 81 m<br>c aspirin (aspirin 81                                                                                                    | EX On Hold,<br>(p On Hold,<br>tal Prescribed<br>g On Hold,<br>/C Prescribed<br>DDI Documen                                                                                                    | 5 mg 2 tab, PO, Tab, Ever<br>10, PO, Every Day, # 5 mL<br>250 mg 1 tab, PO, BID, # 1<br>1 tab, PO, Tab, Q4HR, PRI<br>162 mg 2 tab, PO, Tab, Ev<br>1 tab, PO, Tab, Q4HR, PRI<br>5 mg 2 tab, PO, Tab, Ever                                                                                                    | ✓ Last Document<br>y Day, ≠ 180 tab, Pham<br>, Pharmacy: AU Medic<br>1 tab, Pharmacy: AU Mi<br>N as needed for headaa<br>very Day, ≠ 30 tab<br>N as needed for pain, ‡<br>y Day, ≠ 30 tab, Print D                                                                                       | ed On 7/1/2020 14:34 ED<br>nacy: AU Me<br>al Center E<br>ledical Cente<br>che, # 60 tab<br>‡ 28 tab, Refi<br>EA Number                                                                                                    | T (Okashah JMS , Najeah)<br>Patient                                                                                                    | Taking As                                                                     |                                                                                        |
| Home Medications<br>b OLANZapine (ZyPR)<br>c potassium chloride<br>c calcium citrate (calc<br>c actum citrate (calc<br>c actaminophen-bu<br>c actaminophen-oxy<br>d ant COPine (amLC<br>Outpatient<br>b Insulin regular IV AI<br>Pending Home Medica                                                                                                    | EX On Hold,<br>(p On Hold,<br>ciu On Hold,<br>tal Prescribed<br>ng On Hold,<br>(C Prescribed<br>Dl Documen                                                                                                    | 5 mg 2 tab, PO, Tab, Ever<br>10, PO, Every Day, # 5 mL<br>250 mg 1 tab, PO, BID, #<br>1 tab, PO, Tab, Q4HR, PRI<br>162 mg 2 tab, PO, Tab, Ev<br>1 tab, PO, Tab, Q4HR, PRI<br>5 mg 2 tab, PO, Tab, Ever                                                                                                    | y Day, # 180 tab, Pham<br>, Pharmacy: AU Medic<br>1 tab, Pharmacy: AU M<br>N as needed for headar<br>rery Day, # 30 tab<br>N as needed for pain, #<br>y Day, # 30 tab, Print D                                                                                                    | nacy: AU Me<br>al Center E<br>ledical Cente<br>che, # 60 tab<br>‡ 28 tab, Refi<br>EA Number                                                                                                    | Patient                                                                                                    | Taking As                                                                     |                                                                                        |
| OLANZapine (ZyPR<br>potassium chloride<br>calcium citrate (cal<br>catetaminophen-bu<br>a sapirin (aspirin 81 m<br>catetaminophen-oxy<br>amLODIPine (amLC)<br>Outpatient<br>sinsulin regular IV AI<br>Pending Home Medica                                                                                                    | EX On Hold,<br>(p On Hold,<br>ciu On Hold,<br>tal Prescribed<br>ng On Hold,<br>(C Prescribed<br>DI Documen                                                                                                    | 5 mg 2 tab, PO, Tab, Ever<br>10, PO, Every Day, # 5 mL<br>250 mg 1 tab, PO, BID, # 1<br>1 tab, PO, Tab, Q4HR, PRI<br>162 mg 2 tab, PO, Tab, Ev<br>1 tab, PO, Tab, Q4HR, PRI<br>5 mg 2 tab, PO, Tab, Ever                                                                                                    | y Day, # 180 tab, Pharm<br>, Pharmacy: AU Medic<br>1 tab, Pharmacy: AU M<br>N as needed for headav<br>rery Day, # 30 tab<br>N as needed for pain, #<br>y Day, # 30 tab, Print D                                                                                                    | nacy: AU Me<br>al Center E<br>ledical Cente<br>che, # 60 tab<br>‡ 28 tab, Refi<br>EA Number                                                                                                    | Patient                                                                                                    | Taking As                                                                     |                                                                                        |
| <ul> <li>potassium chloride</li> <li>calcium citrate (cal</li> <li>acetaminophen-bu</li> <li>aspirin (aspirin 81 m</li> <li>acetaminophen-oxy</li> <li>amLODIPine (amLC)</li> <li>Outpatient</li> <li>insulin regular IV AI</li> <li>Pending Home Medica</li> </ul>                                                                                                    | (p On Hold,<br>ciu On Hold, i<br>tal Prescribed<br>ng On Hold, i<br>/C Prescribed<br>DDI Documen                                                                                                    | 10, PO, Every Day, # 5 mL<br>250 mg 1 tab, PO, BID, # 1<br>1 tab, PO, Tab, Q4HR, PRI<br>162 mg 2 tab, PO, Tab, Ev<br>1 tab, PO, Tab, Q4HR, PRI<br>5 mg 2 tab, PO, Tab, Q4HR, PRI                                                                                                    | , Pharmacy: AU Medic<br>1 tab, Pharmacy: AU M<br>N as needed for heada<br>/ery Day, # 30 tab<br>N as needed for pain, #<br>y Day, # 30 tab, Print D                                                                                                    | al Center E<br>ledical Cente<br>che, # 60 tab<br># 28 tab, Refi<br>EA Number                                                                                                    |                                                                                                    |                                                                               |                                                                                        |
| <ul> <li>calcium citrate (cal</li> <li>acetaminophen-bu</li> <li>aspirin (aspirin 81 m</li> <li>acetaminophen-oxy</li> <li>amLODIPine (amLO</li> <li>Outpatient</li> <li>insulin regular IV AI</li> <li>Pending Home Medica</li> </ul>                                                                                                    | ciu On Hold, i<br>tal Prescribed<br>ng On Hold, i<br>cc Prescribed<br>DDI Documen                                                                                                    | 250 mg 1 tab, PO, BID, # 1<br>1 tab, PO, Tab, Q4HR, PRI<br>162 mg 2 tab, PO, Tab, Ev<br>1 tab, PO, Tab, Q4HR, PRI<br>5 mg 2 tab, PO, Tab, Even                                                                                                    | 1 tab, Pharmacy: AU M<br>N as needed for heada<br>/ery Day, # 30 tab<br>N as needed for pain, #<br>y Day, # 30 tab, Print D                                                                                                    | edical Cente<br>che, # 60 tab<br>‡ 28 tab, Refi<br>EA Number                                                                                                    |                                                                                                    |                                                                               |                                                                                        |
| e acetaminophen-bu<br>a aspirin (aspirin 81 n<br>a acetaminophen-oxy<br>amLODIPine (amLC<br>Outpatient<br>, insulin regular IV AI<br>Pending Home Medica                                                                                                    | tal Prescribed<br>ng On Hold,<br>/C Prescribed<br>DI Documen                                                                                                    | 1 tab, PO, Tab, Q4HR, PRI<br>162 mg 2 tab, PO, Tab, Ev<br>1 tab, PO, Tab, Q4HR, PRI<br>1 tab, PO, Tab, Q4HR, PRI<br>5 mg 2 tab, PO, Tab, Ever                                                                                                    | N as needed for heada<br>very Day, # 30 tab<br>N as needed for pain, #<br>y Day, # 30 tab, Print D                                                                                                    | che, # 60 tab<br>† 28 tab, Refi<br>EA Number                                                                                                    |                                                                                                    |                                                                               |                                                                                        |
| aspirin (aspirin 81 n acetaminophen-oxy a amLODIPine (amLO Outpatient c, insulin regular IV AI Pending Home Medica                                                                                                    | ng On Hold,<br>yC Prescribed<br>DI Documen                                                                                                    | 162 mg 2 tab, PO, Tab, Ev<br>1 tab, PO, Tab, Q4HR, PRI<br>5 mg 2 tab, PO, Tab, Ever                                                                                                    | very Day, # 30 tab<br>N as needed for pain, #<br>y Day, # 30 tab, Print D                                                                                                    | # 28 tab, Refi<br>EA Number                                                                                                    |                                                                                                    |                                                                               |                                                                                        |
| acetaminophen-ox<br>amLODIPine (amLC<br>Outpatient<br>, insulin regular IV Al<br>Pending Home Medica                                                                                                    | C Prescribed                                                                                                    | 1 tab, PO, Tab, Q4HR, PRI<br>5 mg 2 tab, PO, Tab, Even                                                                                                    | N as needed for pain, #<br>y Day, # 30 tab, Print D                                                                                                    | ‡ 28 tab, Refi<br>EA Number                                                                                                    |                                                                                                    |                                                                               |                                                                                        |
| amLODIPine (amLC<br>Outpatient<br>, insulin regular IV AC<br>Pending Home Medica                                                                                                    | DI Documen                                                                                                    | 5 mg 2 tab, PO, Tab, Even                                                                                                    | y Day, # 30 tab, Print D                                                                                                    | EA Number                                                                                                    |                                                                                                    |                                                                               |                                                                                        |
| Outpatient<br>, insulin regular IV Al<br>Pending Home Medica                                                                                                    | D Ordered                                                                                                    |                                                                                                    |                                                                                                    |                                                                                                    |                                                                                                    |                                                                               | _                                                                                      |
| insulin regular IV Al<br>Pending Home Medica                                                                                                    | D Ordered                                                                                                    |                                                                                                    |                                                                                                    |                                                                                                    |                                                                                                    |                                                                               |                                                                                        |
| Pending Home Medica                                                                                                    | Juli Olueleu -                                                                                                    | 4 mL/hr, IV, Routine, Ove                                                                                                    | r 25 hour(s), 08/25/19 1                                                                                                    | 11:42:00 EDT                                                                                                    |                                                                                                    |                                                                               |                                                                                        |
|                                                                                                    | tions                                                                                                    |                                                                                                    |                                                                                                    |                                                                                                    |                                                                                                    |                                                                               |                                                                                        |
| acetaminophen (ac                                                                                                    | et Document                                                                                                    | 80 mg 2.5 mL, PO, Susper                                                                                                    | nsion, Q6HR, PRN as n                                                                                                    | eeded for fe                                                                                                    |                                                                                                    |                                                                               |                                                                                        |
| acetaminophen (ac                                                                                                    | et Document                                                                                                    | 80 mg 2.5 mL, PO, Susper                                                                                                    | nsion, Q6HR, PRN as n                                                                                                    | eeded for fe                                                                                                    |                                                                                                    |                                                                               |                                                                                        |
|                                                                                                    |                                                                                                    |                                                                                                    |                                                                                                    |                                                                                                    |                                                                                                    |                                                                               |                                                                                        |
|                                                                                                    |                                                                                                    |                                                                                                    |                                                                                                    |                                                                                                    |                                                                                                    |                                                                               |                                                                                        |
|                                                                                                    |                                                                                                    |                                                                                                    |                                                                                                    |                                                                                                    |                                                                                                    |                                                                               |                                                                                        |
|                                                                                                    |                                                                                                    |                                                                                                    |                                                                                                    |                                                                                                    |                                                                                                    |                                                                               |                                                                                        |
|                                                                                                    |                                                                                                    |                                                                                                    |                                                                                                    |                                                                                                    |                                                                                                    |                                                                               |                                                                                        |
|                                                                                                    |                                                                                                    |                                                                                                    |                                                                                                    |                                                                                                    |                                                                                                    |                                                                               |                                                                                        |
| atalla for acetam                                                                                                    | inonhen (:                                                                                                    | acetaminonhei                                                                                                    | n 160 ma/5 m                                                                                                    | n oral suspens                                                                                                    | ion)                                                                                                    |                                                                               |                                                                                        |
| Jordine for Accelant                                                                                                    |                                                                                                    | accuminoprier                                                                                                    |                                                                                                    | ie orai odopeno                                                                                                    | ,                                                                                                    |                                                                               |                                                                                        |
| Details Under Co                                                                                                    | mments 🍏 Co                                                                                                    | mpliance                                                                                                    |                                                                                                    |                                                                                                    |                                                                                                    |                                                                               |                                                                                        |
| ise (                                                                                                    | Route of Administr                                                                                                    | ration Frequency                                                                                                    | Duration                                                                                                    | Dispense                                                                                                    | Refill                                                                                                    |                                                                               |                                                                                        |
|                                                                                                    | -                                                                                                    |                                                                                                    | - and doin                                                                                                    | e spense                                                                                                    |                                                                                                    |                                                                               |                                                                                        |
| .5 mL                                                                                                    | PO                                                                                                    | Q6HR                                                                                                    |                                                                                                    | 🔷 120 mL                                                                                                    |                                                                                                    | + 🖬 III. 🕴 🎽                                                                  |                                                                                        |
|                                                                                                    |                                                                                                    |                                                                                                    |                                                                                                    |                                                                                                    | · · · · · · · · · · · · · · · · · · ·                                                                                                    |                                                                               |                                                                                        |
| Drug Form:                                                                                                    | Suspension                                                                                                    | ~                                                                                                    |                                                                                                    |                                                                                                    | PRN: as needed for                                                                                                    | fever 🗸                                                                       | 0                                                                                      |
| - 1                                                                                                    |                                                                                                    |                                                                                                    |                                                                                                    |                                                                                                    |                                                                                                    |                                                                               | •                                                                                      |

Once submitted, any mediation can be edited by right clicking it.

#### **Accessing Inpatient Med Reconciliation**

| Mark Mark         Mark Mark Mark         Mark Mark         Mark         Mark         <                                                                                                    | A COMPANY AND A COMPANY AND A COMPANY AN                                                                                                    | order neconciliations outpearent - vali | oation, Adulti                                                                      |                             |                                        |
|----------------------------------------------------------------------------------------------------|----------------------------------------------------------------------------------------------------|-----------------------------------------|-------------------------------------------------------------------------------------|-----------------------------|----------------------------------------|
|                                                                                                    | Validation, Adult Rep: Sult (01/01/20) Sec. M                                                                                                    | MRN05500890                             | Attending/allaw MD , David J                                                        | Dosing Weight 200 kg        |                                        |
| Image: State State                         | Autopies internate, three to not see forms, two strings, linearry strings since espiratorityee, taker, interprint, periodity, strings, taker, interprint, periodity, strings, strings, strings, | Loc                                     | MDRO:                                                                               | RiskEtflicut Airway         |                                        |
| Bit Note:         The function         Interpretent         Interpretent <td>A 1441 B. Blow (D. Mr. Swell, Francis, 198) Brown Strategy</td> <td></td> <td></td> <td>,</td> <td>Reconciliation Status</td>                                                                                                    | A 1441 B. Blow (D. Mr. Swell, Francis, 198) Brown Strategy                                                                                                    |                                         |                                                                                     | ,                           | Reconciliation Status                  |
| Image: Control       Image: Control       Image                                                                                                    | A 461 M LARE OF AN EAST AND A 1 A 100 M AND A 10 M AND A 10 M AND |                                         |                                                                                     |                             | 🗸 Meds History 😌 Admissi               |
| Image: Second Second                                |                                                                                                    | $\sim$                                  |                                                                                     |                             | DiewFormuloy 🕞                         |
| In the second second    | P Orders Prior to Ketterschadoon                                                                                                    | 5                                       | V Onder Name Dateile                                                                | Orders After Reconciliation |                                        |
|                                                                                                    | 4 Home Redictions                                                                                                    |                                         | S L Dorn un Comm                                                                    |                             |                                        |
| Note that the second second    | acetaminophen butalbital (acetaminophen butalbital 300 mg-50 mg oral tablet)                                                                                                    | Presoite @ O O                          | aceter mophen-butaibital (acetaminophen-butaibital 300 mg 50 mg oral ta             | AAC C                       |                                        |
| The device the conductive state states the device state states and the conductive states states states and the conductive states states states and the conductive states states and the conductive     | Table, PC, QBRC, PRN ez needed por Incodente, 50 hob                                                                                                    | burghet a born of the                   | hab, FO, QWW, PWN as needed for headache, 60 table Notes for Pablent >              |                             |                                        |
|                                                                                                    | 1 tob, PO, QAHS, PNN as needed for pain, 28 tob, 0 Methils!                                                                                                    |                                         | Taste, PO, Q4HR, PKIN as needed tor party, 47 tar, 47 Rehill(s) < Notes for Patient |                             |                                        |
| X min in the register of the register of th    | antOOPFine SantOOPFine 2.5 mg oral tablet)                                                                                                    | Pecumated O O O                         | amLODIFine (amLODIFine 2.5 mg oral tablet)                                          |                             |                                        |
| x         Wing The wing the wing the strategy to end the strategy to end t                                 | 3 mg, 2 teo, PU, tvitty Lay, au teo                                                                                                    |                                         | doctate (Colace 50 me oral capsule)                                                 | /                           |                                        |
| *         *         *         *         *         *         *         *         *         *         *         *         *         *         *         *         *         *         *         *         *         *         *         *         *         *         *         *         *         *         *         *         *         *         *         *         *         *         *         *         *         *         *         *         *         *         *         *         *         *         *         *         *         *         *         *         *         *         *         *         *         *         *         *         *         *         *         *         *         *         *         *         *         *         *         *         *         *         *         *         *         *         *         *         *         *         *         *         *         *         *         *         *         *         *         *         *         *         *         *         *         *         *         *         *         *         *                                                                                                            |                                                                                                    |                                         | 50 mg, 1 mg, 40, 80, PIN: as needed for constipation, 180 cop < Notes facility      | et.                         |                                        |
|                                                                                                    | A Continuous Infusions                                                                                                    |                                         |                                                                                     |                             |                                        |
|                                                                                                    | <ul> <li>and an installar to date (0.1 and regime) - the to the present to the<br/>data (installar)</li> </ul>                                                                                                    | Unacida                                 |                                                                                     |                             |                                        |
| X Indu         Extended from the light on the light on the light                                 | 1000,0                                                                                                    |                                         |                                                                                     |                             |                                        |
| Interior Second Second Seco                                                                                                    |                                                                                                    |                                         |                                                                                     |                             |                                        |
| X India Second Second Sec                                                                                                    |                                                                                                    |                                         |                                                                                     |                             |                                        |
| Kanadap farang tanànà     Kitalap tanàng tanànà     Kitalap tanànà Kitalap tanànà kaoka kaoka ka                                                                                                    |                                                                                                    |                                         |                                                                                     |                             |                                        |
| Kanadap formang terminda     Kanadap formang terminda     Kanadap formang terminda     Kanadap formang terminda     Kanadap formang terminda                                                                                                    |                                                                                                    |                                         |                                                                                     |                             |                                        |
| Kanadap formang terminda     Kanadap formang terminda     Kanadap formang terminda     Kanadap formang terminda     Kanadap formang terminda                                                                                                    |                                                                                                    |                                         |                                                                                     |                             |                                        |
| Kanadap formang terminda     Kanadap formang terminda     Kanadap formang terminda     Kanadap formang terminda     Kanadap formang terminda                                                                                                    |                                                                                                    |                                         |                                                                                     |                             |                                        |
| X Intel         Extending formula time lists                                                                                                    |                                                                                                    |                                         |                                                                                     |                             |                                        |
| Kanadap facang tanànà      Kanadap facang tanànà      Kanadap facang tanànà      Kanadap facang tanànà      Kanadap facang tanànà      Kanadap facang tanànà                                                                                                    |                                                                                                    |                                         |                                                                                     |                             |                                        |
| X binds                                                                                                    |                                                                                                    |                                         |                                                                                     |                             |                                        |
| X brain to the second second                                                                                                    |                                                                                                    |                                         |                                                                                     |                             |                                        |
| X brain forming forming formin |                                                                                                    |                                         |                                                                                     |                             |                                        |
| X brain for any formation of the formation of the formati |                                                                                                    |                                         |                                                                                     |                             |                                        |
| X brain for star by the Mark Research of the Second Second S                                                                                                    |                                                                                                    |                                         |                                                                                     |                             |                                        |
| Interior Second Second Seco                                                                                                    |                                                                                                    |                                         |                                                                                     |                             |                                        |
| Kanadap forming torontal     Kindley forming torontal      Kindley forming torontal      Kindley forming torontal                                                                                                    |                                                                                                    |                                         |                                                                                     |                             |                                        |
| Kanadap forming terminal     Kini Communit                                                                                                    |                                                                                                    |                                         |                                                                                     |                             |                                        |
| X binds                                                                                                    |                                                                                                    |                                         |                                                                                     |                             |                                        |
| X brain                                                                                                    |                                                                                                    |                                         |                                                                                     |                             |                                        |
| X brain for star year with a first star year with a first star year  |                                                                                                    |                                         |                                                                                     |                             |                                        |
| X broke forcing torus for Second Second Seco |                                                                                                    |                                         |                                                                                     |                             |                                        |
| X broke forces for the force of the force of |                                                                                                    |                                         |                                                                                     |                             |                                        |
| X         Notes         Extending formula the West Notes         Extending formula the West Notes                                                                                                    |                                                                                                    |                                         |                                                                                     |                             |                                        |
| X Introduce Totality for state of the state of the state of                         |                                                                                                    |                                         |                                                                                     |                             |                                        |
| X Introduce Totality formula to the formula to the formula                        |                                                                                                    |                                         |                                                                                     |                             |                                        |
| X broke                                                                                                    |                                                                                                    |                                         |                                                                                     |                             |                                        |
| X brain                                                                                                    |                                                                                                    |                                         |                                                                                     |                             |                                        |
| X brain forward forward forward for the forward forward for the forward forward fo                                                                                                    |                                                                                                    |                                         |                                                                                     |                             |                                        |
| X broke forcing torus for Sec. (2) (2) (2) (2) (2) (2) (2) (2) (2) (2)                                                                                                    |                                                                                                    |                                         |                                                                                     |                             |                                        |
| X broke focusing deceded (Extended)                                                                                                    |                                                                                                    |                                         |                                                                                     |                             |                                        |
| X Interior Second Second Se                                                                                                    |                                                                                                    |                                         |                                                                                     |                             |                                        |
| X Interior Second Second                                                                                                    |                                                                                                    |                                         |                                                                                     |                             |                                        |
| X Introduce Tools         Science of the Science of the Science                                  |                                                                                                    |                                         |                                                                                     |                             |                                        |
| X Indua 1                                                                                                    |                                                                                                    |                                         |                                                                                     |                             |                                        |
| X broke                                                                                                    |                                                                                                    |                                         |                                                                                     |                             |                                        |
| X broke                                                                                                    |                                                                                                    |                                         |                                                                                     |                             |                                        |
| X broke forward forward forward for the forward forward for the forward forward forward forward forward forward for the forward forward forward for the forward forward forward forward for the forward forward fo                                                                                                    |                                                                                                    |                                         |                                                                                     |                             |                                        |
| X brank for statistic for statistic for stat |                                                                                                    |                                         |                                                                                     |                             |                                        |
| X branks branks br                                                                                                    |                                                                                                    |                                         |                                                                                     |                             |                                        |
| X Instal Density Service Service S                                                                                                    |                                                                                                    |                                         |                                                                                     |                             |                                        |
| X India General Second Second Se                                                                                                    |                                                                                                    |                                         |                                                                                     |                             |                                        |
| X Instal for any two MAX Second                                                                                                    |                                                                                                    |                                         |                                                                                     |                             |                                        |
| X brain forming forming formation (School and School and School an |                                                                                                    |                                         |                                                                                     |                             |                                        |
| X brok                                                                                                    |                                                                                                    |                                         |                                                                                     |                             |                                        |
| X broke forward forward forward for the forward forward for the forward forward forward forward for the forward forward for the forward forward for the forward forward for the forward forward forward for the forward forward forward for the forward forward forward forward for the forward forward fo                                                                                                    |                                                                                                    |                                         |                                                                                     |                             |                                        |
| X brank for ship for ship for  |                                                                                                    |                                         |                                                                                     |                             |                                        |
| X broke for starting for starting for starti |                                                                                                    |                                         |                                                                                     |                             |                                        |
| X Interior Territory Statistics                                                                                                    |                                                                                                    |                                         |                                                                                     |                             |                                        |
| X Intra                                                                                                    |                                                                                                    |                                         |                                                                                     |                             |                                        |
| X branche forming from the Section of Section of Sectio |                                                                                                    |                                         |                                                                                     |                             |                                        |
| X brain forming forming formin |                                                                                                    |                                         |                                                                                     |                             |                                        |
| X brack for stally for stally for |                                                                                                    |                                         |                                                                                     |                             |                                        |
| X brank for subjects to the formula formula                                                                                                    |                                                                                                    |                                         |                                                                                     |                             |                                        |
| X brain beauty beauty b |                                                                                                    |                                         |                                                                                     |                             |                                        |
| X Interior State State                                                                                                    |                                                                                                    |                                         |                                                                                     |                             |                                        |
| X Interior Second Second                                                                                                    |                                                                                                    |                                         |                                                                                     |                             |                                        |
| X Install Decision for which the second second                                                                                                    |                                                                                                    |                                         |                                                                                     |                             |                                        |
| X branche forming formation for the formation of the formation of the form |                                                                                                    |                                         |                                                                                     |                             |                                        |
| X Instage for each given Web (Scheffend                                                                                                    |                                                                                                    |                                         |                                                                                     |                             |                                        |
| X brack for stally for stally for |                                                                                                    |                                         |                                                                                     |                             |                                        |
| X brain [Kinak]p braining braining brai |                                                                                                    |                                         |                                                                                     |                             |                                        |
| Khonkly-brankyben@kb [EthCerius]                                                                                                    |                                                                                                    |                                         |                                                                                     |                             |                                        |
| X Interior State State                                                                                                    |                                                                                                    |                                         |                                                                                     |                             |                                        |
| X Interior Second Second                                                                                                    |                                                                                                    |                                         |                                                                                     |                             |                                        |
| X brok                                                                                                    |                                                                                                    |                                         |                                                                                     |                             |                                        |
| X brok                                                                                                    |                                                                                                    |                                         |                                                                                     |                             |                                        |
| X broke for starting for starting for starti |                                                                                                    |                                         |                                                                                     |                             |                                        |
| Khonkly forsky blan Mali                                                                                                    |                                                                                                    |                                         |                                                                                     |                             |                                        |
| X broke         Delta Certan Male         Delta Certan Male                                                                                                    |                                                                                                    |                                         |                                                                                     |                             |                                        |
| Khonkly family base Web [5: Ma Group<br>X Inni                                                                                                    |                                                                                                    |                                         |                                                                                     |                             |                                        |
| X brok                                                                                                    |                                                                                                    |                                         |                                                                                     |                             |                                        |
| X Intro         Kalendalije forstaalij Heredikali         Kalendalije forstaalij Heredikali         Kalendalije forstaalij Heredikali         Kalendalije forstaalij Heredikali                                                                                                    |                                                                                                    |                                         |                                                                                     |                             |                                        |
| X brok                                                                                                    |                                                                                                    |                                         |                                                                                     |                             |                                        |
| X brok                                                                                                    |                                                                                                    |                                         |                                                                                     |                             |                                        |
| X broke for any Hernit Male [2: In Certain 5                                                                                                    |                                                                                                    |                                         |                                                                                     |                             |                                        |
| X broke         Detection (According Rescale) (According Rescale) (Accordi                                 |                                                                                                    |                                         |                                                                                     |                             |                                        |
| X broke         [Aboutup for solicy blow Mult]         [School Centum Mult]                                                                                                    |                                                                                                    |                                         |                                                                                     |                             |                                        |
| Internal State         State State State                                                                                                    |                                                                                                    |                                         |                                                                                     |                             |                                        |
| X book                                                                                                    |                                                                                                    |                                         |                                                                                     |                             |                                        |
| X book                                                                                                    |                                                                                                    |                                         |                                                                                     |                             |                                        |
| X broke for sing for sing for some for the formation of the formation of t |                                                                                                    |                                         |                                                                                     |                             |                                        |
| X brock for early for a by for a by for |                                                                                                    |                                         |                                                                                     |                             |                                        |
| Khondap bendap ben                                                                                                    |                                                                                                    |                                         |                                                                                     |                             |                                        |
| Xkookipteniigtee Vol. [Schrönigt                                                                                                    |                                                                                                    |                                         |                                                                                     |                             |                                        |
| Akonkytonigten thi         Scholagtenigten thi                                                                                                    |                                                                                                    |                                         |                                                                                     |                             |                                        |
| X book                                                                                                    |                                                                                                    |                                         |                                                                                     |                             |                                        |
| X book                                                                                                    |                                                                                                    |                                         |                                                                                     |                             |                                        |
| X brok                                                                                                    |                                                                                                    |                                         |                                                                                     |                             |                                        |
| X Institut Kenning Kenning                                                                                                    |                                                                                                    |                                         |                                                                                     |                             |                                        |
| X book (Kinaky books) (Kinaky books) |                                                                                                    |                                         |                                                                                     |                             |                                        |
| Khundag berang tere Web. [5: Ref General                                                                                                    |                                                                                                    |                                         |                                                                                     |                             |                                        |
| Kanadap kerang teru bik   Es ka Gaiant                                                                                                    |                                                                                                    |                                         |                                                                                     |                             |                                        |
| Akondeptioningtion this                                                                                                    |                                                                                                    |                                         |                                                                                     |                             |                                        |
| X book                                                                                                    |                                                                                                    |                                         |                                                                                     |                             |                                        |
| X book                                                                                                    |                                                                                                    |                                         |                                                                                     |                             |                                        |
| X book                                                                                                    |                                                                                                    |                                         |                                                                                     |                             |                                        |
| Akondaptonington, Ud.         [5] Int Column                                                                                                    |                                                                                                    |                                         |                                                                                     |                             |                                        |
| Khondap for sing Here Muk   Khill Control                                                                                                    |                                                                                                    |                                         |                                                                                     |                             |                                        |
| X book                                                                                                    |                                                                                                    |                                         |                                                                                     |                             |                                        |
| Khondap for sing How Muk   Khill Control                                                                                                    |                                                                                                    |                                         |                                                                                     |                             |                                        |
| X broad Data                                                                                                    |                                                                                                    |                                         |                                                                                     |                             |                                        |
| klowidgh farainig them bid. (5.16.Certion)                                                                                                    |                                                                                                    |                                         |                                                                                     |                             |                                        |
| x analysis of the second second                                                                                                    |                                                                                                    |                                         |                                                                                     |                             |                                        |
| 本 Delsh                                                                                                    |                                                                                                    |                                         |                                                                                     |                             |                                        |
|                                                                                                    |                                                                                                    |                                         |                                                                                     |                             | Abundag Karanig Mens Mali [16 Ma Canan |
| 1 1 0 1 0 1 0 1 0 1 0 1 0 1 0 1 0 1 0 1                                                                                                    | Z Denis                                                                                                    |                                         |                                                                                     |                             | (Abundup Networks) [Boths Centur       |
|                                                                                                    |                                                                                                    |                                         |                                                                                     |                             |                                        |

1. Selecting the Create a New Rx column will pull up a best fit match which can be edited. The new medication will have required fields which need to be addressed at the bottom of the page.

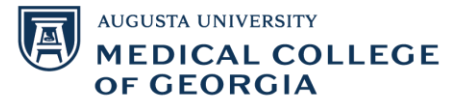

|                                                                                                    |                                                                                                    | Order Necosciliation:                                                                                                    | Corpapent - vandadore                                                     | Adulti                                                                                                    |                                                                                                    |                                                                                                    |                                                                                                    |                                                                                                    |
|----------------------------------------------------------------------------------------------------|----------------------------------------------------------------------------------------------------|----------------------------------------------------------------------------------------------------|---------------------------------------------------------------------------|----------------------------------------------------------------------------------------------------|----------------------------------------------------------------------------------------------------|----------------------------------------------------------------------------------------------------|----------------------------------------------------------------------------------------------------|----------------------------------------------------------------------------------------------------|
| Zalidation Adult1                                                                                                    | Age: 50 Y (01/01/70) Seic M                                                                                                    | MRN:055005800                                                                                                    |                                                                           | Attending/Falley MD , David J                                                                                                    | Dasing W                                                                                                    | Night200 kg                                                                                                    | Code Status Full code                                                                                                    |                                                                                                    |
| ergies: etomitistie, Tylenol HM, hee pollen, fiee Silings, Tenadryl Allergy Sinus, erythrom,<br>K:Curpatiert (06/29/2020 07:34)                                                                                                    | nin, Telen, morphine, penicilins Harisc (T) New<br>Patient Partial: Yes                                                                                                    |                                                                                                    |                                                                           | Primery Confecto Test , Physician - Inter<br>MORC:                                                                                                    | nel Medicine v2 Clinical SI<br>RiskOffic                                                                        | edy: On Study<br>alt Airway                                                                                                    |                                                                                                    |                                                                                                    |
| Place (ii): No light 1 cand: 19 light light proprieties                                                                                                    |                                                                                                    |                                                                                                    |                                                                           |                                                                                                    |                                                                                                    |                                                                                                    | Recorditation                                                                                                    | Status                                                                                                    |
|                                                                                                    |                                                                                                    |                                                                                                    |                                                                           |                                                                                                    |                                                                                                    |                                                                                                    | <ul> <li>Meds Histo</li> </ul>                                                                                                    | y 😝 Admission 🖌 Outpatie                                                                                                    |
|                                                                                                    | Inders Prior to Reconciliation                                                                                                    |                                                                                                    |                                                                           |                                                                                                    | Onders Al                                                                                                    | ter Reconciliation                                                                                                    |                                                                                                    | and the second second                                                                                                    |
| Order Name/Details                                                                                                    |                                                                                                    | Status                                                                                                    | 3 4 5 7 0                                                                 | der Name/Octails                                                                                                    |                                                                                                    |                                                                                                    |                                                                                                    | Status                                                                                                    |
| acetaminophen-butalbital (acetaminophen-butalbital 300 mg-50 mg oral tablet)                                                                                                    |                                                                                                    | Prescribed                                                                                                    | a o o 📮 🖷                                                                 | etaminophen-batalbital (acetaminophen-batalbital 300                                                                                                    | mg-50 mg ceal tablet)                                                                                           |                                                                                                    |                                                                                                    | Prescribed                                                                                                    |
| Tash, AD, DATE, REN, or needed for headacte, 60 tab                                                                                                    |                                                                                                    | Described                                                                                                    |                                                                           | b) PO (04%) Pills or needed for headarby 60 table Net<br>at an instantion on CODOMI (Personal 5/225 and tablet)                                                                                                    | et for Patient >                                                                                                |                                                                                                    |                                                                                                    | for her starting                                                                                                    |
| Tash, PO, QAVE, PRN as revealed for pain, 2016b, 0 Refil(x)                                                                                                    |                                                                                                    |                                                                                                    | 000                                                                       | the second second second second second second second second second second second second second second second se                                                                                                    | New York Constant of                                                                                            |                                                                                                    |                                                                                                    |                                                                                                    |
| ankODIPine (ankODIPine 2.5 mg oral tablet)<br>5 mg, 2 tab, PO, Every Day, 30 tab                                                                                                    |                                                                                                    |                                                                                                    | 000 2 3                                                                   | sLODIPine (amLODIPine 2.5 mg er al Lablet)<br>ng. 2 toli, PO, Every Day, 624nb < Notes for Fatient >                                                                                                    |                                                                                                    | $\rightarrow$                                                                                                    |                                                                                                    |                                                                                                    |
|                                                                                                    |                                                                                                    |                                                                                                    | 000                                                                       | and a Color Stream de analys                                                                                                    | or a Material Institute of                                                                                      |                                                                                                    |                                                                                                    | healed                                                                                                    |
| ous Infesiens                                                                                                    |                                                                                                    |                                                                                                    |                                                                           | ng, nap, ng an, na an mang prompting, and                                                                                                    | of the second second second second second second second second second second second second second second second |                                                                                                    |                                                                                                    |                                                                                                    |
| Insulin regular IV ADDITIVE - INET 100 unit (0.1 unit/lig/hr) + NS IV Ddp - INET 100 mL<br>And day M                                                                                                    |                                                                                                    | Ordered                                                                                                    |                                                                           |                                                                                                    |                                                                                                    |                                                                                                    |                                                                                                    |                                                                                                    |
|                                                                                                    |                                                                                                    |                                                                                                    |                                                                           |                                                                                                    |                                                                                                    |                                                                                                    |                                                                                                    |                                                                                                    |
|                                                                                                    |                                                                                                    |                                                                                                    |                                                                           |                                                                                                    |                                                                                                    |                                                                                                    |                                                                                                    |                                                                                                    |
| anLODPine (anLODPine 2.5 mg cost laber)                                                                                                    |                                                                                                    |                                                                                                    |                                                                           |                                                                                                    |                                                                                                    | 2                                                                                                    | Sciences Science Free March 10 Statement Science Science Scien                                                                                                    | Not Certinus Tennining Ord                                                                                                    |
| ani-ODPine (ani-ODPine 2.5 mg craitaber)                                                                                                    |                                                                                                    |                                                                                                    |                                                                           |                                                                                                    |                                                                                                    | þ                                                                                                    | Interesting Providing Stores Math.                                                                                                    | s Not Cartinus Remaining Ord                                                                                                    |
| ani.001Pine (ani.001Pine 2.5 mg craiteket)<br>Richarkowani (Company<br>Tania diababituka                                                                                                    | Yearen fundos                                                                                                    | Yaya                                                                                                    | 92                                                                        | <u>⊒ ≈</u> tri                                                                                                    |                                                                                                    | 9                                                                                                    | interesting Formation Made. Beer To Al Madual Control To Payly                                                                                                    | Not Continue Remaining Ord                                                                                                    |
| ani-ODPine (ani-ODPine 2.5 mg cost tablety)<br>The foreign (2.1 mg)<br>The of a basis of a                                                                                                    | Tengang Duto<br> @uto:tp                                                                                                    | 9969<br>(1935)                                                                                                    | 96                                                                        | N N NA                                                                                                    | + <b>S</b> h.                                                                                                   | 0                                                                                                    | Interesting Deriving York Mark     E<br>Send To (A) Madud Cores Forky                                                                                                    | Not Cartinus Termining Ord                                                                                                    |
| a ani.ODPine (ani.ODPine 2.5 mg crailabitity)<br>a backmann [2: ng:<br>factor diabitition<br>factor diabitition<br>a re-<br>pogram to<br>T                                                                                                    | Nearen funtos<br> ∰torp/thp  <br>nos                                                                                                    | There<br>are a constant of the constant of the co | se<br>Special Instructions                                                | i i i i i i i i i i i i i i i i i i i                                                                                                    | + <b>\$</b> h                                                                                                   | The second second secon | Educating Research State (1)<br>Berling (Although State State)<br>Control (1) (1) (1) (1) (1) (1) (1) (1) (1) (1)                                                                                                    | Net Centrus Remaining Orth                                                                                                    |
| In anLODPine (anLODPine 2.5 mg cord labelog)                                                                                                    | Tregeray         Curtics           @ usr/to         res           yrpt Heapy         Cauta                                                                                                    |                                                                                                    | se<br>Spacial Indiay Carr                                                 |                                                                                                    | + <b>\$</b> 1.                                                                                                  |                                                                                                    | Educating Encourse (Here Hele) [1]<br>Sector (All Here Hele)<br>(2) [2] [2] [2] [2] [2] [2] [2] [2] [2] [2]                                                                                                    | i Not Cardinar Remaining Ord                                                                                                    |
| In anLODPins (anLOOPine 2.5 mg cal Laber)<br>There is designed<br>In the case of the second second secon | Tengang         Durition           Image: training in the second second secon | Viger<br>State                                                                                                    | ee<br>Spacel Indraction<br>Spacel Andreas S                               | No No No No No No No No No No No No No N                                                                                                    | + <b>S</b> h.                                                                                                   |                                                                                                    | Lincolog forward Harrison - Lincolog Forward - Lincolog Come - Lincolog Come -                                                                                                    | Not Certinus Temaining Orbit                                                                                                    |
| In anLOOPins (anLOOPine 2.5 mg crd kakely)                                                                                                    | Tragency         Durities           @ tors for                                                                                                    | Viger<br>1938                                                                                                    | se<br>Special Independent<br>Liquis Johnson Silverson V                   | IN IN PAR<br>ALL Trapport Malator − V<br>ALL Trapport Malator − V                                                                                                    | 4 <b>%</b> h.                                                                                                   |                                                                                                    | Laborating formation (Films Marks) [15]<br>Let To [42] Markal Grant England<br>(15) [20] [20] [20]<br>[20] [20] [20] [20]<br>[20] [20] [20] [20]<br>[20] [20] [20] [20] [20]<br>[20] [20] [20] [20] [20] [20] [20] [20]                                                                                                    | 1 Not Cardona Remaining Oth                                                                                                    |
| In and ODJProv (and COTING 2.5 mg coal labely)<br>To the former of the second second sec   | Yongarany         Evolution           @0 loss right         1           700         1           000         1           000         1           000         1           000         1           000         1           000         1           000         1           000         1           000         1                                                                                                    | Object<br>Strate                                                                                                    | 98<br>Sganat Instructions<br>S You an Address of<br>With Made to Pharmery | Image: Section 1         Image: Section 2         Image: Section 2< | + <b>S</b> h.                                                                                                   |                                                                                                    | Standards forward, for the 1<br>Seal To Justice Const Taken<br>State (2015) 2015<br>2015 (2015)<br>2015<br>2015<br>2015<br>2015<br>2015<br>2015                                                                                                    | : Nat Cartinus Researing Orbi<br>Pharmag (122 10k 59 - )                                                                                                    |
| Imil.00PPine (am.00PFine 2.5 ma cral labeley)           Imil.00PFine 2.5 ma cral labeley           Imil.00PFine 2.5 ma cral labeley           Imil.00PF                                                                                                    | Yrequency         Devision           @ tracp (by)         WI           Yeyer I Interpreter         WI           Participants         WI           Participants         WI           Machine Status         WI                                                                                                    | 9060<br>(1935                                                                                                    | ae<br>Ngacal Instagraat<br>Ngacal Instagraat<br>Ngacal Instagraat         | Martin Company Markov                                                                                                    |                                                                                                    | Eduction form                                                                                                    | Schendung Encourses (Kense Mark) [16]<br>Send Tay (Mit Multi A Gener Endops<br>(Mit Mark) [16]<br>[16] [27] [26] [27]<br>[26] [27]                                                                                                    | the Carlina famoring (Md Carlina famoring (Md Carli |
| n                                                                                                    | Yongmony         Evention           @ ≥ tray forp                                                                                                    | Yaque<br>(most                                                                                                    | se<br>Igenationautos<br>I Ven ac Adams II<br>de Charlos Promos            | Matt Inspectively.                                                                                                    | + <b>%</b> h.                                                                                                   | E Martin State State Sta | Standing Lenson (Statut )<br>Series (Statut Carl Statut<br>)<br>(Statut )<br>(Statut )<br>( | Historius Innaerg Old<br>Numery (115 De St - )                                                                                                    |

2. You can select the Acknowledge Remaining Home Meds button if there are medications prescribed by another physician which you don't feel comfortable reconciling. The Do Not Continue Remaining Orders button will apply the Do Not Continue status to any medication not reconciled. Once Finished, click the Reconcile and Sign button at the bottom right of the screen.

|                                                                                                    | ay 🟮 Admission ✔ 0      |
|----------------------------------------------------------------------------------------------------|-------------------------|
| Image: Control (Control (Contro) (Control (Contro) (Contro) (C                                                                                                    | e-mula y 🖂 Show Mer     |
|                                                                                                    | -                       |
| Anti-Control         Status         Status         S                                                                                                    | 2.0                     |
|                                                                                                    | Fres                    |
|                                                                                                    | 40                      |
|                                                                                                    |                         |
|                                                                                                    |                         |
| international designed in the set of the set of the se                                                                                                    | Pres                    |
| Interview     Cateral       Interview     Cateral       Interview     Cateral       Interview     Cateral       Interview     Cateral                                                                                                    |                         |
| PARTY Contract of the second of the second o                                                                                                    |                         |
| Ana la ani. DDPPna (ani. COPPine 2.5 mg cril labiel) * The "Face of Malatana and and and and and and and and and                                                                                                    |                         |
| And Ing. and DDPAn (and COPPine 2.5 mg oral labled)<br>Take Index Official And International International Internat                                                                                                    |                         |
| tes le general de la contrata de la contrata de la                                                                                                    |                         |
| va la <u>ant ODPrine (ant COPPe 2.5 mg oral lables) v</u><br>na <u>Noto delatione</u> <u>Segure</u> <u>Segure</u> <u></u> |                         |
| And the <u>and OUPing (and LOOPing 25 mg oral labels)</u> The dual halandam is the part of the labels of the part of the labels of the part of the part of the labels of the part of the labels of the part of the part of the labels of the part of the labels of the part of the part of the                                                                                                    |                         |
| read to an LODPine (and LODPine 2.5 mg and labled).<br>The interview of the second second secon                                                                                                    |                         |
| And a stand Define (and OUPles 25 ang and labele)<br>The fine of Malakanian<br>The fine of Malakanian<br>The fine of Malakan                                                                                                    |                         |
| ande la <u>and.ODE/ne 25 mg oral labie)</u>                                                                                                    |                         |
| And Conference on a label of a label of a la                                                                                                    |                         |
| And the function of the first of the first o                                                                                                    |                         |
| reade la <u>initiODPRe (ant.CODPRe 2 5 ng oral labled)</u>                                                                                                    | A Mat Continue Research |
| Very land OUPPre dank OUPPre 25 mg ord labely<br>Were two with the former of the former of the former                                                                                                    | 7 MAY COMMAND           |
|                                                                                                    | with systems with 5     |
| me         Topole         Topole                                                                                                    |                         |
| Line         Brite         Brit         Brite         Brite         B                                                                                                    |                         |
| Day from 154         ·         PMI         ·         Papel Managham         Day Game 154         PMI         ·         Papel Managham         Day Game 154         PMI         It           paped Matcharmer         10/2020         10/4         10/7         10/7         10/7         10/7         10/7         10/7         10/7         10/7         10/7         10/7         10/7         10/7         10/7         10/7         10/7         10/7         10/7         10/7         10/7         10/7         10/7         10/7         10/7         10/7         10/7         10/7         10/7         10/7         10/7         10/7         10/7         10/7         10/7         10/7         10/7         10/7         10/7         10/7         10/7         10/7         10/7         10/7         10/7         10/7         10/7         10/7         10/7         10/7         10/7         10/7         10/7         10/7         10/7         10/7         10/7         10/7         10/7         10/7         10/7         10/7         10/7         10/7         10/7         10/7         10/7         10/7         10/7         10/7         10/7         10/7         10/7         10/7         10/7         10/7         1                                                                                                    |                         |
| http:// La // Tol // Tol // To                                                                                                    |                         |
| ander da fa da familiare 2012 2012 2014 10 2014 10 201                                                                                                    |                         |
| Physical Advance         Physical Advance         Physical Advance         Physical Advance         Physical Advance           Physical Advance         Physical Advance <t< td=""><td></td></t<>                                                                                                    |                         |
| Pretta Numer () Ym 6 ta<br>Na tai y coo Ma ta Ca Cau Cau () Y () () () () () () () () () () () () ()                                                                                                    |                         |
| Mar Daly Cross Units v                                                                                                    |                         |
| mar curry cost and a second second seco                                                                                                    |                         |
|                                                                                                    |                         |
|                                                                                                    |                         |
|                                                                                                    |                         |

## Admission Tab

1. There are two tabs for medication under the admission tab: Continue Medication and Do Not Continue. To the left of the medications there are icons. A scroll indication it is a medication derived from history while the pill bottle indicates it is from a prescription.

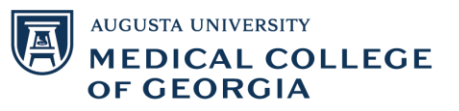

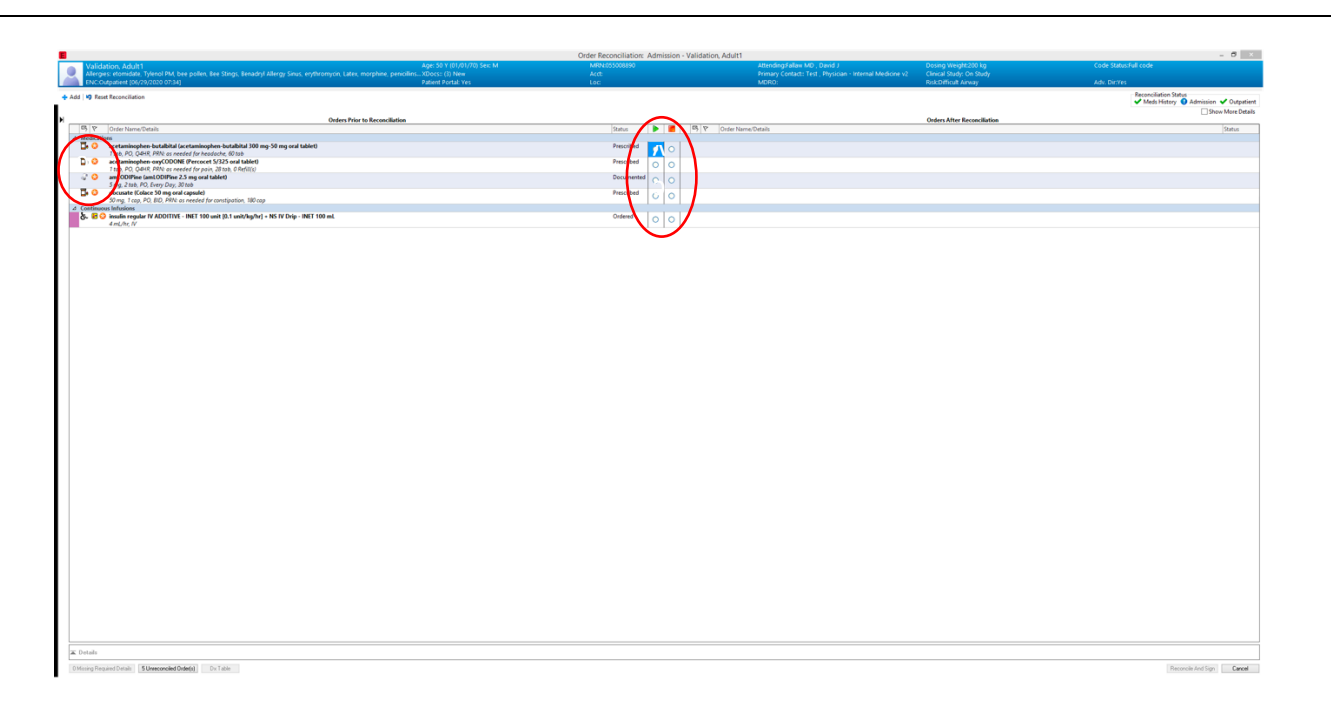

2. Selecting to continue medication will pull up a menu showing available options offered by the setting including the option to use patient's own medication. Medications on the right will show a wheel-chair to indicate ambulatory or a hospital to indicate inpatient medications. Click Reconcile and Sign in the Bottom Right to finish.

|                                                                                                    | Order Reconciliation: Admission - | Validation, Adult1                                                                                                    |                                                                                                    |                                                                                                    | - 0 1                                                |
|----------------------------------------------------------------------------------------------------|-----------------------------------|----------------------------------------------------------------------------------------------------|----------------------------------------------------------------------------------------------------|----------------------------------------------------------------------------------------------------|------------------------------------------------------|
| Ages 50 Y (01/01/70) Sex M<br>Allergies: etomidato: Tylenol PM, bee polien, Bee Stings: Benadryl Allergy Snist, erythromyon, Later, morphine, penicilinsXDocs: (3) New | MR04055000390<br>Acrit            | Attending/fataw MD , David J<br>Primary Contact: Test , Physician - Internal Medione v2                                                                                                    | Dosing Weight 200 kg<br>Clinical Study: On Study                                                                                                    |                                                                                                    | ful cole                                             |
| File Couperiest (04/20/2020 07/14)     Polient Perfait: Yes     Add 10 Fact Reconcilation                                                                              | Loc                               | MDRO:                                                                                                    | Rick:Difficult Airway                                                                                                    | Adv. Dir.Yes                                                                                                    | Record Status                                        |
|                                                                                                    |                                   |                                                                                                    |                                                                                                    |                                                                                                    | Medi History Admission Cospations                    |
| Orders Prior to Reconciluation                                                                                                    |                                   | The last structure in                                                                                                    | Orders After Reconciliation                                                                                                    |                                                                                                    | -                                                    |
| -> C Untername Units                                                                                                    | streve 🔽 📕                        | Distriction of the second                                                                                                    |                                                                                                    |                                                                                                    | perce                                                |
| acctaminophen batabital (acctaminophen batabital 300 mg 50 mg oral tablet)<br>1 tob. PO. CM498, PMN os neotest for headence. 60 tob                                    | Precibed                          | B. Opatient own medication (acctaminophen-butabital 300 mg 50 mg onal table<br>1 tab. PO. 04HR. PRN: Hepdoche                                                                                                    | et)                                                                                                    |                                                                                                    | Order                                                |
| acctamisophen oxyCODONE (Percocct 5/325 oral tablet) T the PC (2019) ERR exceeded for each 2019b (2019)                                                                | Presolited O                      |                                                                                                    |                                                                                                    |                                                                                                    |                                                      |
| anLODIFice (anLODIFice 23 mg oral tablet)                                                                                                    | Jocumented 💿 🔿                    | 5. amLODIFine (ant ODIFine oral solid)                                                                                                    |                                                                                                    |                                                                                                    | Order                                                |
| docusate (Colace 50 mg oral capsule)                                                                                                    | Prescribed                        | asing ne once                                                                                                    |                                                                                                    |                                                                                                    |                                                      |
| 30 mg, 1 cop, PO, IIO, PIIK as needed for constipation, IIO cop<br>4 Continuous Infusions                                                                              |                                   |                                                                                                    |                                                                                                    |                                                                                                    |                                                      |
| BL Q issuin regular IV ADDITIVE - INET 100 unit (0.1 unit/lig/hr) - NS IV Drip - INET 100 mL<br>4 mic/hr, IV                                                           | Ordered O O                       |                                                                                                    |                                                                                                    |                                                                                                    |                                                      |
|                                                                                                    |                                   | P<br>Personal<br>Personal<br>Pe | Count is An<br>And The Count of Count of C | Added y Matchine<br>Access<br>Access<br>Acc | ng and capate<br>encounts ("Since 10 ng and rape<br> |
| I Delah                                                                                                    |                                   |                                                                                                    |                                                                                                    |                                                                                                    |                                                      |
| Othering Perspiral Datain (11 Descenae) ad Gride(a) (15 Table                                                                                                    |                                   |                                                                                                    |                                                                                                    |                                                                                                    | Bear de And Sign Centrel                             |

## Accessing Inpatient Medicine Reconciliation

1. Select the Admit or Workflow tabs in the top tool bar. If they are not there, you can add them by selecting the plus sign.

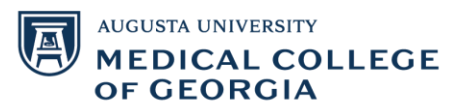

|                                            |                                                                                    | ТІ                                               | EST, CRRT1 - 001969500 Opened by Burke      | tt , Patricia                                                                  |                                         |                                               | -      |
|--------------------------------------------|------------------------------------------------------------------------------------|--------------------------------------------------|---------------------------------------------|--------------------------------------------------------------------------------|-----------------------------------------|-----------------------------------------------|--------|
| lit View Patient Chart                     | Links Notifications Navigation Help                                                |                                                  |                                             |                                                                                |                                         | a ditanana ara                                | 0      |
| Patient List                               | plinary Huddle Bischeduling Message Center h                                       | rirstNet 🌇 Physician Worklist 🜇 Dynamic Worklist | eCoach 👫 Discharge Contemplated CMC 👫 D     | scharge Contemplated Adult 💡 😳 🖕 🗄 🕻                                           | Paging C On Call C AU Apps/Tools C E    | ent Reporting   : 🖸 Up to Date 😋 Lexicol      | Junb 😅 |
| ticky Note Sticky Not                      | tes 🛣 Tear Off 🐺 Suspend 🕸 Exit 🔟 Calculator                                       | AdHoc 📄 Patient Education 😮 Patient Pharmac      | y 🧱 Scheduling Appointment Book 👾 Charges ] | Depart 🔄 Communicate 🝷 🏨 Explorer Mer                                          | u 🖾 Discern Reporting Portal 🦉 Change 💡 |                                               |        |
| RRT1 ×                                     |                                                                                    |                                                  | 1011001050500                               | - Hereiterer                                                                   | De des tradets                          | - List - Recent - MR/                         | N      |
| EST, CRRTT<br>illergies: No Known Allergie |                                                                                    | No XDocs:                                        | Act:0031233059077                           | Primary Contact:: <no co<="" primary="" th=""><th></th><th></th><th></th></no> |                                         |                                               |        |
| patient (03/18/2019 10:03                  | - 03/20/2019 08:00]                                                                | Patient Portal: No                               | Loc:32; 3598; 98                            | MDRO:                                                                          | Risk                                    | Adv. Dir:                                     |        |
| 🔹 🔒 Internal Medi                          | cine View                                                                          |                                                  |                                             |                                                                                |                                         | (D) Full screen mPrint                        | t 21   |
| 100%                                       | -1 <del>00</del>                                                                   |                                                  |                                             | <u> </u>                                                                       |                                         |                                               |        |
| bulatory                                   | Admit × Manage                                                                     | × Discharge Workflow                             | × Charges × Or                              | $\times$ (+)                                                                   |                                         | Discharged                                    |        |
|                                            |                                                                                    |                                                  |                                             |                                                                                |                                         |                                               | -      |
|                                            | Home Medications (5)                                                               |                                                  |                                             |                                                                                |                                         | +                                             | All Ve |
| are Team                                   | A grant grant grant grant                                                          | which for an inc                                 |                                             |                                                                                |                                         |                                               |        |
| hief Complaint                             | Outside Records. Outside Records are an                                            | valiable for review.                             |                                             |                                                                                |                                         | Import Outs                                   | ade Ke |
| Ital Signs                                 |                                                                                    |                                                  |                                             |                                                                                | No Health Plans Found Status: VM        | eds History   🚺 Admission   ✔ Discharge       | View   |
| llergies (0)                               | Medication                                                                         |                                                  | ~ F                                         | esponsible Provider                                                            | Compliance                              | Estimated Supply Remaining                    |        |
| istories                                   | albuterol (albuterol 5 mg/mL (0.5%) inhala                                         | ation solution)                                  |                                             |                                                                                |                                         |                                               |        |
| iagnoses & Problems                        | 2.5 mg, 0.5 mL, INH, Q2HR, PRN: as need                                            | led for wheezing, 20 mL                          |                                             |                                                                                | -                                       | -                                             |        |
| ome Medications (5)                        | aliskiren-hydrochlorothiazide (aliskiren-hyd                                       | rochlorothiazide 150 mg-25 mg oral tablet)       |                                             |                                                                                | -                                       | -                                             |        |
| ocuments (1)                               | a senirin (Arnir, I ov 81 ms and delayed rela-                                     | ace tablet)                                      |                                             |                                                                                |                                         |                                               |        |
| ssessment and Plan                         | 162 mg, 2 tab, PO, Every Day, 90 tab                                               | ase tablet)                                      |                                             |                                                                                |                                         |                                               |        |
| ubjective/History of                       | azithromycin (Zithromax 100 mg/5 mL oral                                           | l liquid)                                        |                                             |                                                                                | -                                       |                                               | _      |
| resent timess                              | 100 mg, 5 mL, PO, Every Day, for 7 day(s)                                          | ), 35 mL                                         |                                             |                                                                                |                                         | -                                             |        |
| eview of Systems                           | metoclopramide (metoclopramide 5 mg ora<br>7.5 mg, 1.5 tab, PO, AC and HS, 180 tab | al tablet, disintegrating)                       |                                             |                                                                                |                                         |                                               |        |
| bjective/Physical Exam                     |                                                                                    |                                                  |                                             |                                                                                |                                         |                                               |        |
| rder Pronie (5)                            |                                                                                    |                                                  |                                             |                                                                                | Document History: Completed by Bur      | kett, Patricia on MAY 29, 2020 at 12:59       | 9 S    |
| ew Order Entry                             |                                                                                    |                                                  |                                             |                                                                                |                                         |                                               |        |
| SIS                                        | Documents (1)                                                                      |                                                  |                                             |                                                                                | + V All Visits Last 18 months           | Last 3 years Last 5 years Last 15 years       | rears  |
| stient Education                           |                                                                                    |                                                  |                                             | Diselan Ohra                                                                   | nine Desumentation Character Sites      | unt standing [ university on the ] [ on one ] |        |
| ACK VOIL                                   |                                                                                    |                                                  |                                             | Display, Phys                                                                  | Clange Pice.                            | as to notes hy notes only Group (             | Uy Enc |
| us                                         | Time of Service V Sul                                                              | oject Note Type                                  | Author                                      | Last Updated                                                                   | Last Updated By                         | Image                                         | -      |
| lagnosocs                                  | • In Progress (0)                                                                  |                                                  |                                             |                                                                                |                                         |                                               |        |
| thology                                    | MAY 27, 2020 15:10                                                                 | t of Dracedures Deformed Dragress Note           | ar Durkalt Datricia                         | MAY 27, 2020 15-10                                                             | Burkett Datricia                        |                                               |        |
| amunizations                               |                                                                                    | Contractioneral renormal Progress Note           | Burket, Patrica                             | PRI 27, 2020 13:10                                                             | warket, Patricia                        |                                               |        |
| acommondations                             | Accordment and Blan                                                                |                                                  |                                             |                                                                                |                                         | Colorted 1                                    | use [  |
| amindare                                   | Assessment and Plan                                                                |                                                  |                                             |                                                                                |                                         | Selected                                      | and [  |
| cales and<br>ssessments                    | Font 🔹 Size 🔹 🕷 👪 🖪                                                                | / ∐  Α,- Ε Ξ Ξ Ε  Φ[                             |                                             |                                                                                |                                         |                                               |        |
| unctional Measures                         | Impression                                                                         |                                                  |                                             |                                                                                |                                         |                                               |        |
| verview                                    |                                                                                    |                                                  |                                             |                                                                                |                                         |                                               |        |

2. Take note of new discharge and transfer tabs.

| TEST, CRRT1                                                 |                                                                                                    | Age: 47 Y (03/27/73) Sex: F     | MRN:001969500     | Attending:                    | Dosing Weight:                  | List Recent • MIN<br>Code Status:                    |
|-------------------------------------------------------------|----------------------------------------------------------------------------------------------------|---------------------------------|-------------------|-------------------------------|---------------------------------|------------------------------------------------------|
| Allergies: No Known Allergie<br>Inpatient (03/18/2019 10/03 | 85<br>- 03/20/2019 08:001                                                                                                    | No XDocs:<br>Patient Portal: No | Act:0031233059077 | Primary Contact: «No<br>MDRO: | Primary Contact><br>Risk:       | Adv. Din                                             |
| 1 finternal Med                                             | icine View                                                                                                    |                                 |                   |                               |                                 | 💭 Full screen 📾 Print 💸 1                            |
| B & B & 1 100%                                              | -   0 0 4                                                                                                    |                                 |                   |                               |                                 |                                                      |
| mbulatory X                                                 | Admit × Discharge World                                                                                                    | low X Orders                    | × +               |                               |                                 | 📾 💿 🙏 Discharged 🗣 🔰 C                               |
| ,                                                           | Home Medications (4)                                                                                                    |                                 |                   |                               |                                 | + All Vis                                            |
| hief Complaint                                              | • Outside Records. Outside Records are available                                                                                                    | e for review.                   |                   |                               |                                 | mporc estide Rec                                     |
| cuments (1)                                                 |                                                                                                    |                                 |                   |                               | No Linvith Name Found   Statute | Attack Matters I and Administrate I States and Links |
| agnoses & Problems                                          | Medication                                                                                                    |                                 | ^                 | Responsible Provider          | Compliance                      | Estimated Supply Remaining                           |
| me Medications (4)                                          | albuterol (albuterol 5 mg/mL (0.5%) inhalation s                                                                                                    | olution)                        |                   |                               |                                 |                                                      |
| edications                                                  | 2.5 mg, 0.5 mL, INH, Q2HR, PRN: as needed for                                                                                                    | wheezing, 20 mL                 |                   |                               |                                 |                                                      |
| bs                                                          | aspirin (Aspir-Low 81 mg oral deayed release tai<br>162 mg, 2 tab, PO, Every Day, 90 tab                                                                                                    | sec)                            |                   |                               |                                 | -                                                    |
| agnostics (0)<br>ithology (0)                               | e azthromycin (Zithromax 100 mg/5 mL oral liquid<br>100 mg, 5 mL PO, Euror Day, 5 ml                                                                                                    | 0                               |                   | (11)                          | 14                              | 4 Days Remaining                                     |
| icrobiology (0)                                             | intervention intervention in | et, disintegrating)             |                   |                               |                                 |                                                      |
| stories                                                     | 7.5 mg, 1.5 tab, PO, AC and HS, 180 tab                                                                                                    |                                 |                   |                               |                                 |                                                      |
| take and Output                                             |                                                                                                    |                                 |                   |                               | Document History: Completed by  | Burkett , Patricia on MAY 29, 2020 at 13:04          |
| bjective/History of Present<br>ness                         |                                                                                                    |                                 |                   |                               |                                 |                                                      |
| view of Systems                                             | Medications                                                                                                    |                                 |                   |                               |                                 | Selected V                                           |
| jective/Physical Exam                                       |                                                                                                    |                                 |                   |                               | Status: ✔ Meds H                | story   🕒 Admission   Transfer   🗸 Discharge   View  |
| ier Profile                                                 | Order                                                                                                    |                                 |                   | Orde                          | Start                           | Status                                               |
| w Order Entry                                               | · Scheduled (0)                                                                                                    |                                 |                   |                               |                                 |                                                      |
| ts                                                          | <ul> <li>Continuous (0)</li> </ul>                                                                                                    |                                 |                   |                               |                                 |                                                      |
| essment and Plan                                            | <ul> <li>PRN/Unscheduled Available (0)</li> </ul>                                                                                                    |                                 |                   |                               |                                 |                                                      |
| iles and Assessments                                        | <ul> <li>Administered (0) Last 24 hours</li> </ul>                                                                                                    |                                 |                   |                               |                                 |                                                      |
|                                                             | <ul> <li>Suspended (0)</li> </ul>                                                                                                    |                                 |                   |                               |                                 |                                                      |
| ace Note                                                    | <ul> <li>Discontinued (0) Last 24 hours</li> </ul>                                                                                                    |                                 |                   |                               |                                 |                                                      |
| mission H&P                                                 |                                                                                                    |                                 |                   |                               |                                 |                                                      |
| gress Note                                                  | Labs                                                                                                    |                                 |                   |                               | All Visits Latest Last 6        | months Last 18 months Last 3 years 🗸 🔲               |
|                                                             |                                                                                                    |                                 |                   |                               |                                 |                                                      |

# Transfer and Discharge Tabs

1. Transfer tab is same as the admission tab except select all buttons are an option for specific headings.

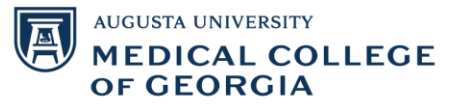

|                                 |                                                                                                    | ©, ₹<br>⊕<br>⊕<br>⊕<br>0<br>0<br>0<br>0<br>0<br>0<br>0<br>0<br>0<br>0<br>0<br>0<br>0 | Orders After Reconciliation<br>Order Name/Details<br>albuterol (albuterol oral liquid)<br>2 mg, 5 mL, PO, ONCE<br>aspirin (aspirin chewable oral solid)<br>40.5 mg, 0.5 tab, chew, ONCE<br>ibuprofen (ibuprofen oral solid)<br>400 mg, 1 tab, PO, QBHR, PRN: Indigestion<br>metroNIDAZOLE (Flagy IV)<br>50 mg, 100 and 200 mL/k ML OBHR            | Reconciliation Status Admission Admission Status Show N                                                                                                    | Poischarge<br>Aore Details                                                                                                    |
|---------------------------------|----------------------------------------------------------------------------------------------------|--------------------------------------------------------------------------------------|----------------------------------------------------------------------------------------------------|----------------------------------------------------------------------------------------------------|----------------------------------------------------------------------------------------------------|
|                                 |                                                                                                    | 0, 7<br>0<br>0<br>0<br>0                                                             | Orders After Reconciliation<br>Order Name/Details<br>albuterol (albuterol oral liquid)<br>2 mg, 5 mL, PO, ONCE<br>aspirin (aspirin chewable oral solid)<br>40.5 mg, 0.5 tab, chew, ONCE<br>buprofen (Buprofen oral solid)<br>400 mg, 1 tab, PO, Q8HR, PRN: Indigestion<br>metroNIDAZOLE (Flagy IV)<br>500 ms, 100 ms, 200 ms/ke, ML, 084R          | Stat                                                                                                    | Arre Details                                                                                                    |
|                                 | <ul> <li>○</li> <li>○</li> <li>○</li> <li>○</li> <li>○</li> <li>○</li> <li>○</li> <li>○</li> <li>○</li> </ul> |                                                                                      | Orders Arter Reconciliation<br>Orders Arter Reconciliation<br>albuterol (albuterol oral liquid)<br>2 mg, 5 mL, PO, ONCE<br>aspirin (aspirin chewable oral solid)<br>403 mg, 0.5 tab, chew, ONCE<br>buprofen (Buprofen oral solid)<br>400 mg, 1 tab, PO, Q8HR, PRN: Indigestion<br>metroNIDAZOLE (Flagy IV)<br>500 ms, 100 ms, 200 ms/ kr, IV, OSUR | Ord<br>Ord<br>Ord                                                                                                    | red red                                                                                                    |
| ©                               | 0<br>0<br>0<br>0<br>0<br>0                                                                                    | 0<br>0<br>0<br>0                                                                     | albuterol (albuterol oral liquid)<br>2 mg, 5 mL, PO, ONCE<br>aspirin (aspirin chewable oral solid)<br>40.5 mg, 0.5 tob, chew, ONCE<br>ibuprofen (Buprofen oral solid)<br>400 mg, 1 tob, PO, QBHR, PRN: Indigestion<br>metroNIDAZOLE (Flagy IV)<br>500 ms, 100 ms, 200 ms/ kr, IV, OBUR                                                             | Ord<br>Ord<br>Ord                                                                                                    | red                                                                                                    |
| ⊙                               | <ul><li>○</li><li>○</li><li>○</li><li>○</li><li>○</li><li>○</li></ul>                                         | 6<br>6<br>6<br>6                                                                     | albuterol (albuterol eral liquid)<br>2 mg, 5 mL, PO, ONCE<br>aspirin (aspirin chewable oral solid)<br>40.5 mg, 0.5 tab, chew, ONCE<br>ibuprofen (ibuprofen oral solid)<br>400 mg, 1 tab, PO, Q&HR, PRN: Indigestion<br>metroNIDAZOLE (Flagyl IV)<br>500 ms, 100 and 200 mL/k ML OBUR                                                               | Ord<br>Ord<br>Ord                                                                                                    | red                                                                                                    |
| 9<br>9<br>9<br>8<br>9<br>9<br>9 | 0 0 0 0                                                                                                    | 0<br>0<br>0                                                                          | aspirin (aspirin chewable oral solid)<br>40.5 mg. 0.5 tob, chew, ONCE<br>ibuprofen (Buprofen oral solid)<br>400 mg. 1 tob, PO, QBHR, PRN: Indigestion<br>metroNIDAZOLE (Flagy) IV)<br>500 mg. 100 mg/ 200 mg/ 64, IV, OBUR                                                                                                    | Ord<br>Ord                                                                                                    | red                                                                                                    |
|                                 | <ul><li>○</li><li>○</li><li>○</li><li>○</li><li>○</li></ul>                                                   | 0<br>0<br>0                                                                          | aspirin (aspirin chewable oral solid)<br>40.5 mg, 0.5 tab, chew, ONCE<br>bibuprofen (bibuprofen oral solid)<br>400 mg, 1 tab, PO, Q8HR, PRN: Indigestion<br>metroNIDAZOLE (Flagy IV)<br>500 mg, 100 mg/ 200 mg/ kr, IV, OSUR                                                                                                    | Ordi<br>Ordi<br>Ordi                                                                                                    | red                                                                                                    |
|                                 | <ul><li>○</li><li>○</li><li>○</li><li>○</li></ul>                                                             | <b>6</b>                                                                             | ibuprofen (ibuprofen oral solid)<br>400 mg, 1 tab, PO, Q8HR, PRN: Indigestion<br>metroNIDAZOLE (Flagy  IV)<br>500 mg, 100 ml, 200 ml, 6r, IV, OBUR                                                                                                    | Ord                                                                                                    | red                                                                                                    |
| 0<br>9<br>9                     | •                                                                                                    | •                                                                                    | metroNIDAZOLE (FlagyI IV)                                                                                                    | Ord                                                                                                    | red                                                                                                    |
| •                               | 0                                                                                                    | •                                                                                    | metroNIDAZOLE (Flagyl IV)                                                                                                    | Ord                                                                                                    | red                                                                                                    |
| •                               | 0                                                                                                    | -                                                                                    | 300 mg, 100 mL, 200 mL/m, 14, Qurn                                                                                                    |                                                                                                    |                                                                                                    |
|                                 | 0                                                                                                    | C)                                                                                   | ondansetron (ondansetron IV)<br>4 mg, 2 mL, IV Push, Q8HR, PRN: Nausea - 1st Choice                                                                                                    | Ord                                                                                                    | red                                                                                                    |
|                                 |                                                                                                    |                                                                                      |                                                                                                    |                                                                                                    |                                                                                                    |
| 9                               | 0                                                                                                    | •                                                                                    | 1/2NS IVF 1,000 mL<br>100 mL/hr, IV                                                                                                    | Ord                                                                                                    | red                                                                                                    |
| at 📄                            | ALL                                                                                                    |                                                                                      |                                                                                                    |                                                                                                    |                                                                                                    |
|                                 | 0                                                                                                    | 0                                                                                    | Discharge Patient<br>05/27/20 15:07:00 EDT, Home, Is stable                                                                                                    | Ord                                                                                                    | red                                                                                                    |
| 0                               | 0                                                                                                    | •                                                                                    | Inpatient Admit 2 Midnights or More<br>05/29/20 13:47:00 EDT, Test , OR Physician, Cardiology, N                                                                                                    | Ord<br>Med/Surg, none, No Isolation                                                                                                    | red                                                                                                    |
| u 🖻                             | ALL                                                                                                    | _                                                                                    |                                                                                                    |                                                                                                    |                                                                                                    |
| •                               | 0                                                                                                    | <b>()</b>                                                                            | Intake and Output<br>05/29/20 14:02:00 EDT, Q8HR                                                                                                    | Ord                                                                                                    | red                                                                                                    |
| ۲                               | 0                                                                                                    | <b>()</b>                                                                            | Intake and Output-Strict                                                                                                    | Orde                                                                                                    | red 🗸                                                                                                    |
| е<br>П<br>П<br>П<br>П           |                                                                                                    |                                                                                      |                                                                                                    | 1/2NS IVF 1,000 mL     100 mL/hr, IV     100 mL/hr, IV     10 | 1/2NS IVF 1,000 mL     100 mL/hr, IV     100 mL/hr, IV     10 |

2. Discharge tab is the same as the outpatient tab except a show formulary option is available if the patient's insurance is on record. This shows which medications they will have covered by their insurance.

| P                                                         |                             | Order Reco                                                       | nciliation: Discharge               | TEST, C   | RRT1    |        |   |            |                                                                 |                                                                                                    | - 0 ×                       |
|-----------------------------------------------------------|-----------------------------|------------------------------------------------------------------|-------------------------------------|-----------|---------|--------|---|------------|-----------------------------------------------------------------|----------------------------------------------------------------------------------------------------|-----------------------------|
| TEST, CRRT1                                               | Age: 47 Y (03/27/73) Sex: F |                                                                  | MRN:001969500                       | 1         | Attendi | ng:    |   |            | Dosing Weight:                                                  | Code Status:                                                                                                    |                             |
| Allergies: No Known Allergies                             |                             | No XDocs:                                                        | Acct:0031233059077                  |           | Primany | y Cont |   | No Prima   |                                                                 |                                                                                                    |                             |
| Inpatient [03/18/2019 10:03 - 03/20/2019 08:00]           |                             | Patient Portal: No                                               | Loc:3Z; 3598; 98                    |           | MDRO:   |        |   |            | Risk                                                            | Adv. Dir:                                                                                                    |                             |
| 🛧 Add   💽 Manage Plans   Rx Plans (0): No Benefit Found 🕶 | 🥱 Reset Reco                | onciliation<br>Orders Prior to                                   | Reconciliation                      |           |         |        |   |            | Orders After Reconcil                                           | liation Status<br>- History Admission<br>now Formulary Di Shor<br>ciliation                                                                                                    | Discharge<br>w More Details |
| View                                                      | B 7                         | Order Name/Details                                               | St                                  | atus      |         | i e    |   | B 7        | Order Name/Details                                              |                                                                                                    | Status                      |
| ⊖ Orders                                                  | ⊿ Home M                    | edications                                                       |                                     |           |         |        | - |            |                                                                 |                                                                                                    |                             |
| Continued Home Medications                                | 3                           | metoclopramide (metoclopram<br>7.5 mg, 1.5 tab, PO, AC and HS,   | nide 5 mg oral tablet, D<br>180 tab | ocumented | •       | 0      | 0 | E.         | metoclopramide (metoclopra<br>7.5 mg, 1.5 tab, PO, AC and HS,   | mide 5 mg oral tablet,<br>, 180 tab < Notes for P                                                                                                    | Documented                  |
| - Medications                                             | ⊿ Continue                  | ed Home Medications                                              |                                     |           | <u></u> | 8      |   | 1000       |                                                                 |                                                                                                    |                             |
| -Medication History Snapshot                              |                             |                                                                  |                                     |           | 0       | 0      | ۲ | 0          | albuterol (albuterol 5 mg/mL)<br>2.5 mg, 0.5 mL, INH, Q2HR, PRN | (0.5%) inhalation soluti<br>I: as needed for wheezi                                                                                                    | . Discontinue               |
|                                                           |                             |                                                                  |                                     |           | ۲       | ۲      | ۲ | <b>D</b> e | albuterol (albuterol 5 mg/mL)<br>2.5 mg, 0.5 mL, INH, Q2HR, PRN | (0.5%) inhalation soluti<br>N: as needed < Notes                                                                                                    | Prescribe                   |
|                                                           | <b>()</b>                   | albuterol (albuterol oral liquid)<br>2 ma, 5 mL, PO, ONCE        | 0                                   | rdered    | 0       | 0      | 0 |            |                                                                 |                                                                                                    |                             |
|                                                           | ⊿ Medicati                  | ons                                                              |                                     |           |         |        |   | 10         |                                                                 |                                                                                                    |                             |
|                                                           | <b>()</b>                   | aspirin (aspirin chewable oral s<br>40.5 mg, 0.5 tab, chew, ONCE | olid) O                             | rdered    | 0       | 0      | 0 |            |                                                                 |                                                                                                    |                             |
|                                                           | (†) 🗈 🤇                     | ibuprofen (ibuprofen oral solic<br>400 ma, 1 tab, PO, O8HR, PRN: | i) O<br>Indiaestion                 | rdered    | 0       | 0      | 0 |            |                                                                 |                                                                                                    |                             |
|                                                           | <b>(b)</b>                  | ketorolac (ketorolac IV)<br>30 mg, 1 mL, IV, Q6HR, PRN: Asi      | 0<br>thma                           | rdered    | 0       | 0      | 0 |            |                                                                 |                                                                                                    |                             |
| Diagnoses & Problems<br>Related Results                   | Details                     |                                                                  |                                     |           |         |        |   | C          | ontinue Remaining Home Meds                                     | Do Not Conti ve Rer                                                                                                    | naining Orders              |
| Formulary Details                                         | 0 Missing Red               | juired Details 4 Unreconciled Orde                               | (s) Dx Table                        |           |         |        |   |            |                                                                 | Reconcile And Sign                                                                                                    | Cancel                      |
| Torritation y because                                     |                             |                                                                  |                                     |           |         |        |   |            |                                                                 | and a second second sec |                             |

AUGUSTA UNIVERSITY MEDICAL COLLEGE OF GEORGIA